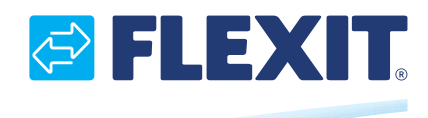

TUOTENUMERO 116927-01

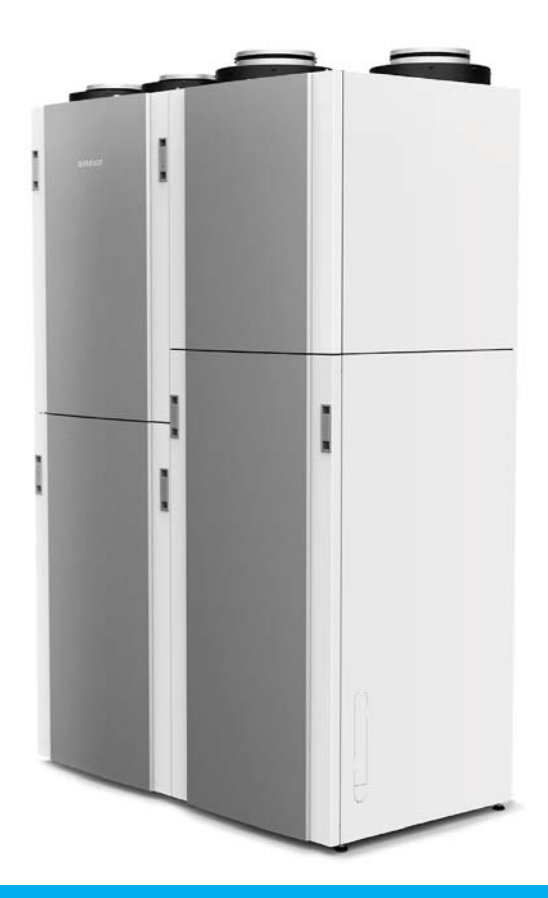

# EcoNordic W4

KÄYTTÖOHJE

Ilmalämpöpumppu asuntokäyttöön

Ohje käännetty alkuperäiskielestä

FI

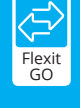

TUOTENUMERO 800502

# FLEXIT.

# 

# Sisällys

| 1. | Yleist | tä                                                   | 5  |
|----|--------|------------------------------------------------------|----|
|    | 1.1.   | Vastuuvapaus                                         | 5  |
|    | 1.2.   | Takuu                                                | 5  |
|    | 1.3.   | Valmistaja                                           | 5  |
|    | 1.4.   | Huolto ja tuki                                       | 5  |
|    | 1.5.   | Hävittäminen                                         | 5  |
|    | 1.6.   | Validointi                                           | 5  |
| 2. | Turva  | allisuus                                             | 7  |
|    | 2.1.   | Symbolit ja tarrat                                   | 7  |
|    | 2.2.   | Käyttöoppaan kehotukset                              | 7  |
|    | 2.3.   | Yleiset turvallisuusohjeet                           | 8  |
| 3. | Järjes | stelmän yleiskuvaus                                  | 9  |
| 4. | Käytt  | täminen                                              | 11 |
|    | 4.1.   | Yleistä                                              | 11 |
|    | 4.2.   | Kirjautuminen paikallisen verkon kautta              | 11 |
|    | 4.3.   | Rekisteröi tuote pilvipalveluun                      | 13 |
|    | 4.4.   | Kirjautuminen pilvipalvelun kautta                   | 17 |
|    | 4.5.   | Android- ja IOS-järjestelmien väliset erot           | 19 |
|    | 4.6.   | Kotinäyttö EcoNordic W4                              | 20 |
|    | 4.7.   | Ilmanvaihtotilan vaihtaminen                         | 20 |
|    |        | 4.7.1. Home (Koti)                                   | 20 |
|    |        | 4.7.2. Away (Poissa)                                 | 21 |
|    |        | 4.7.3. High (Korkea)                                 | 21 |
|    |        | 4.7.4. Fireplace (Takka)                             | 22 |
|    | 4.8.   | Lämpötilan säätö                                     | 22 |
|    | 4.9.   | Vaihda veden tila                                    | 23 |
|    |        | 4.9.1. Eco                                           | 23 |
|    |        | 4.9.2. Comfort                                       | 23 |
|    |        | 4.9.3. Boost (Tehostus)                              | 24 |
| 5. | Määr   | räaikaishuolto                                       | 25 |
|    | 5.1.   | Ulkopintojen puhdistus                               | 26 |
|    | 5.2.   | Luukun avaaminen                                     | 27 |
|    | 5.3.   | Suodattimen 1 vaihtaminen                            | 28 |
|    | 5.4.   | Suodattimen 2 vaihtaminen                            | 30 |
|    | 5.5.   | Varoventtiilin liikuttaminen                         | 32 |
|    | 5.6.   | Tippa-astian tarkistus                               | 33 |
| 6. | Toim   | enpiteet hälytyksen yhteydessä                       | 35 |
|    | 6.1.   | Kuittaa ilmanvaihdon ylikuumenemissuoja              | 35 |
|    | 6.2.   | Kuittaa veden ylikuumenemissuoja                     | 36 |
| 7. | Viane  | etsintä                                              | 37 |
| 8. | EY-va  | akuutus vaatimustenmukaisuudesta CE-merkintää varten | 39 |

3

• • •

. . . . . . . . . . . . . . . . . . .

# FLEXIT.

### 1. Yleistä

Lue nämä ohjeet huolellisesti ennen yksikön käyttämistä. Säilytä ohje myöhempää käyttöä varten.

#### 1.1. Vastuuvapaus

Kehitämme tuotteitamme jatkuvasti, minkä vuoksi pidätämme itsellämme oikeuden muutoksiin. Pidätämme itsellämme myös oikeuden mahdollisiin painovirheisiin.

FLEXIT ei ole vastuussa eikä tämä takuu ole voimassa, jos näitä ohjeita ei noudateta asennuksen, käytön tai huollon aikana.

FLEXIT pidättää itsellään oikeuden muuttaa komponentteja, teknisiä tietoja ja ohjeen sisältöä ilman ennakkoilmoitusta.

FLEXIT takaa laitteen oikean toiminnon ainoastaan käytettäessä alkuperäisiä tai teknisten tietojen mukaisia komponentteja.

Tässä käyttöohjeessa kuvataan ainoastaan, miten tuotetta käytetään eikä siinä ole yksityiskohtaisia tietoja tuotteen asennuksesta ja asetusten määrittämisestä.

#### 1.2. Takuu

Katso http://www.flexit.no.

#### 1.3. Valmistaja

Flexit AS, Televeien 15, N-1870 Örje, Norja www.flexit.no

#### 1.4. Huolto ja tuki

Jos sinulla on tukea koskevia kysymyksiä, ota yhteys jälleenmyyjääsi.

#### 1.5. Hävittäminen

Tuotteeseen sisältyy voimassa olevien myyntiehtojen mukainen reklamaatio-oikeus, jos tuotetta on käytetty ja huollettu oikein. Suodatin on kulutusmateriaali.

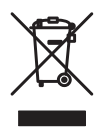

Tuotteessa oleva symboli tarkoittaa, että sitä ei saa käsitellä kotitalousjätteenä. Se on toimitettava sähkö- ja elektroniikkaromua vastaanottavalle jäteasemalle. Kun hävität tuotteen oikein, estät virheellisen käsittelyn

aiheuttamat mahdolliset haitalliset terveys- ja ympäristövaikutukset. Pyydä lisätietoja tuotteen kierrätyksestä asuinkunnastasi, jäteasemalta tai ostopaikasta.

Virheellistä tai puutteellista asennusta koskevat reklamaatiot on tehtävä vastuussa olevaan asennusyritykseen. Reklamaatio-oikeus saattaa raueta, jos laitetta käytetään väärin tai sen huolto on laiminlyöty.

### 1.6. Validointi

Tätä käyttöohjetta koskee asetus EcoNordic W4.

### ECONORDIC W4

# FLEXIT.

# 🔁 FLEXIT.

### 2. Turvallisuus

#### 2.1. Symbolit ja tarrat

Näissä tuotteissa käytetään monia symboleita. Niitä käytetään sekä varsinaisen tuotteen merkintään että asennuksen ja käyttäjän dokumentaatiota varten

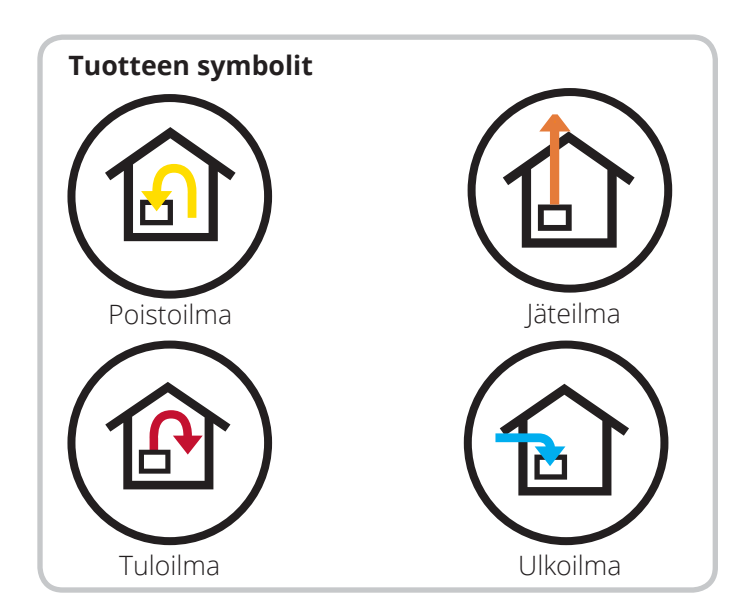

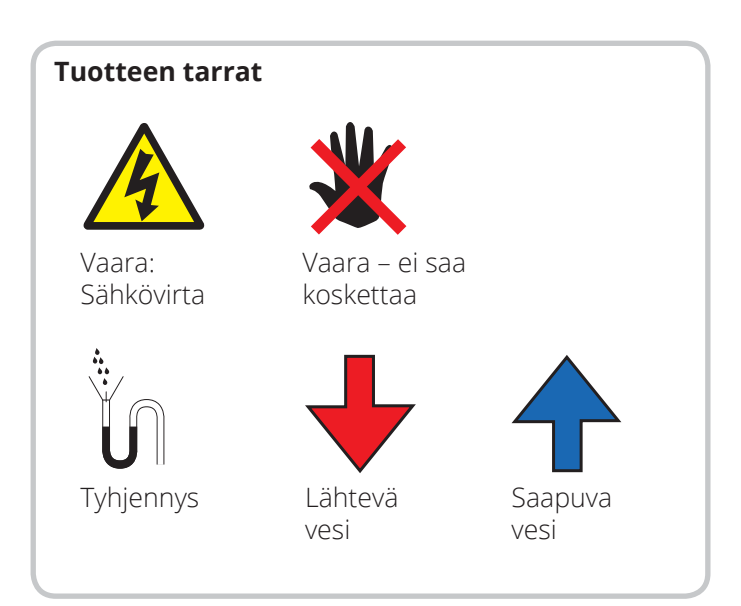

#### 2.2. Käyttöoppaan kehotukset

Käyttöoppaassa käytetään seuraavan tyyppisiä ohjeita

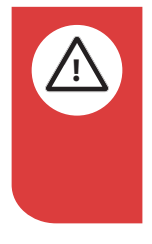

#### VAARA!

Tällä värillä merkitty tekstikenttä tarkoittaa, että ohjeen noudattamatta jättäminen voi aiheuttaa hengenvaaran tai vakavan loukkaantumisen.

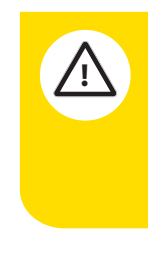

### VARO!

Tällä värillä merkitty tekstikenttä tarkoittaa, että ohjeen noudattamatta jättäminen voi aiheuttaa tuotteen hyötysuhteen heikkenemisen tai käyttöteknisiä ongelmia.

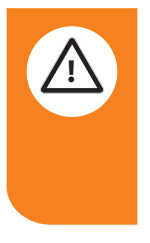

#### VAROITUS!

Tällä värillä merkitty tekstikenttä tarkoittaa, että ohjeen noudattamatta jättäminen voi aiheuttaa aineellisia vahinkoja.

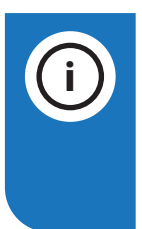

## HUOMAUTUS!

Tällä värillä merkitty tekstikenttä tarkoittaa, että tekstissä on tärkeitä ohjeita.

### ECONORDIC W4

### 2.3. Yleiset turvallisuusohjeet

Näitä turvallisuusohjeita on noudatettava, kun käytät järjestelmää ja vastaat sen huollosta Jos ohjeita ei noudateta, voi aiheutua loukkaantumisia, hengenvaara tai aineellisia vahinkoja.

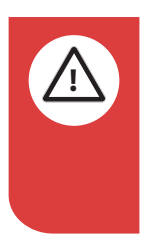

#### VAARA!

Tulipalon, sähköiskun tai vaurioiden välttämiseksi kaikki turvallisuusohjeet ja varoitustekstit on luettava ennen ennen tuotteen käyttöön ottamista.

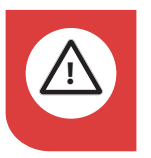

#### VAARA!

Kaikki sähköliitännät on annettava valtuutetun sähkömiehen tehtäväksi.

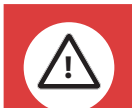

#### VAARA!

Tämä tuote sopii yli kahdeksanvuotiaiden lasten sekä fyysisiltä, sensorisilta tai henkisiltä kyvyiltään heikentyneiden henkilöiden sekä kokemukseltaan tai tiedoiltaan puutteellisten henkilöiden käytettäväksi, jos nämä saavat ohjeet tuotteen turvallisesta käytöstä tai heitä valvotaan turvallisen käytön varmistamiseksi ja jos nämä henkilöt ymmärtävät laitteeseen liittyvät riskit.

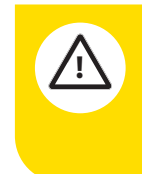

#### VARO!

Tämä tuote on tarkoitettu ainoastaan asuntojen ja kaupallisten kiinteistöjen ilmanvaihdon ilmalle.

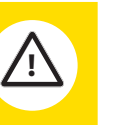

#### VARO!

Hyvän sisäilman laadun säilyttämiseksi, kaikkien vaatimusten täyttämiseksi ja kondensaatiovaurioiden välttämiseksi tuotteen saa pysäyttää ainoastaan huoltoa/ kunnossapitoa varten tai onnettomuustapauksissa.

#### VARO!

| 2 | <u>/i</u> | 7 |  |
|---|-----------|---|--|
|   |           |   |  |
|   |           |   |  |

Huoltotyöt, joiden aikana tuote on pysäytettävä. Käynnistä Flexit GO -sovellus ja sammuta lämpöelementti, odota kolme minuuttia ja sammuta kaikkinapainen katkaisin.

#### VARO!

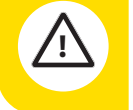

Tuotetta ei saa käyttää, jos suodatin ei ole paikallaan.

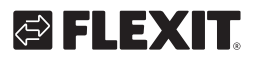

### 3. Järjestelmän yleiskuvaus

#### 1. Vesisäiliö

Tee tässä kohteessa seuraavat toimet:

- Tippa-astian tarkistus, katso luku 5.6. Tippa-astian tarkistus.
- Ylikuumenemissuojan palautus, katso luku 6.2. Kuittaa veden ylikuumenemissuoja.
- Varoventtiilin liikuttaminen, katso luku 5.5. Varoventtiilin liikuttaminen

#### 2. Tyhjä kaappi

Tänne voi asentaa muita varusteita, esimerkiksi keskuspölynimurin.

#### 3. Ilman käsittely

Tee tässä kohteessa seuraavat toimet:

- Suodattimen vaihto, katso luku 5.3. Suodattimen 1 vaihtaminen ja luku 5.4. Suodattimen 2 vaihtaminen.
- Ylikuumenemissuojan palautus, katso luku 6.1. Kuittaa ilmanvaihdon ylikuumenemissuoja.

#### 4. Lämpöpumppu

Sisältää jäähdytyspiirin veden lämmittämistä varten.

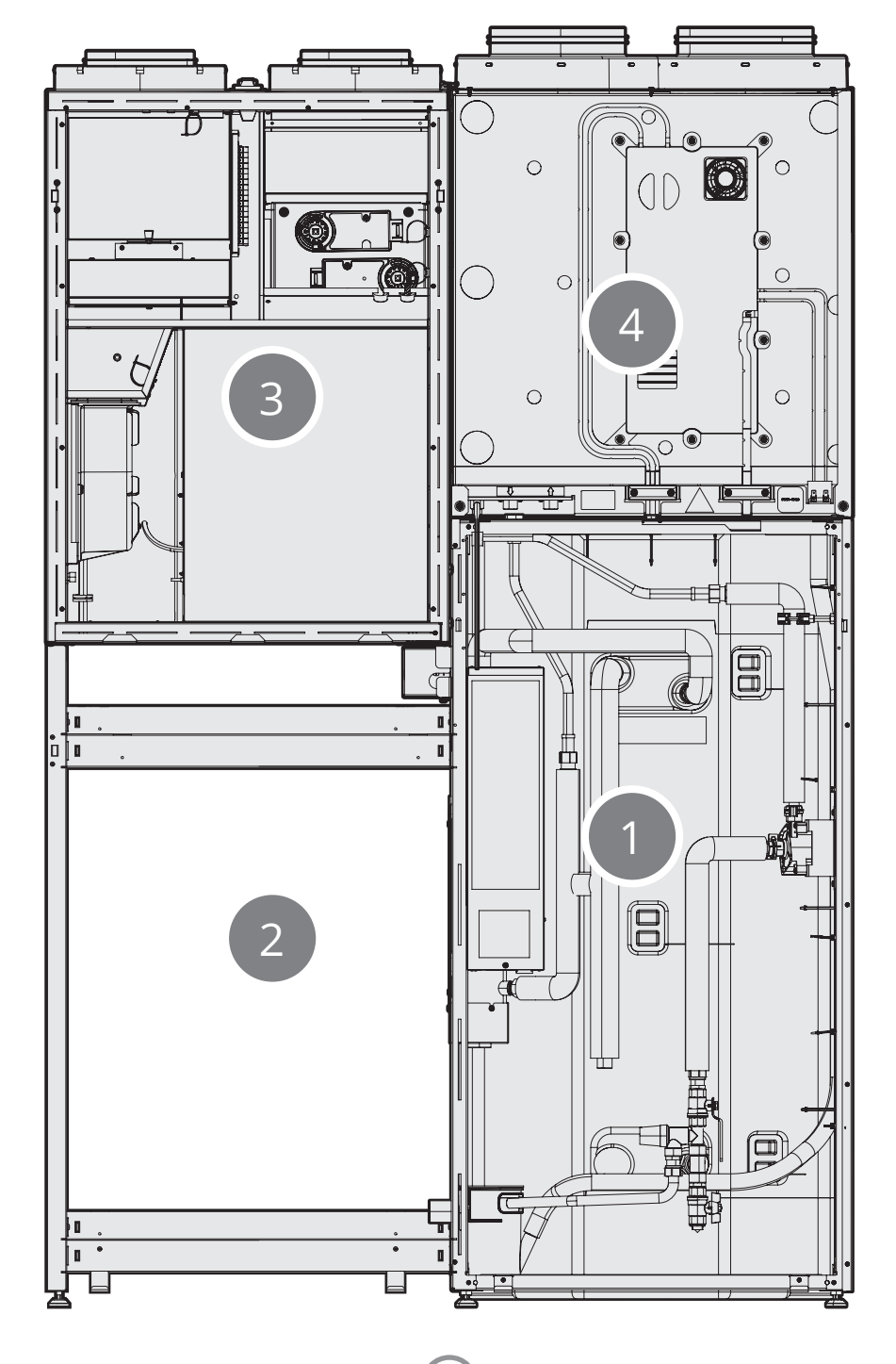

# FLEXIT.

### 4. Käyttäminen

#### 4.1. Yleistä

Flexit GO -sovelluksen avulla voit ohjata Flexit EcoNordictuotettasi.

Tuotteeseen voi muodostaa yhteyden kahdella eri tavalla, joko paikallisen verkon kautta tai rekisteröimällä tuotteen pilvipalveluun, jolloin riittää Internet-yhteys, johon voit muodostaa yhteyden.

Sovelluksen kieleksi tulee automaattisesti sama kuin mobiililaitteesi kieli, englanti (oletus), norja, ruotsi, suomi tai tanska. Jos kielesi on jokin muu, sovelluksen kieli on englanti.

Sovelluksen avulla voit esimerkiksi tarkistaa, onko järjestelmässä hälytyksiä tai ylläpitoilmoituksia, asettaa haluamasi lämpötilan, valita ilmanvaihtotilan ja niin edelleen.

Voit ladata Flexit GO -sovelluksen seuraavasti:

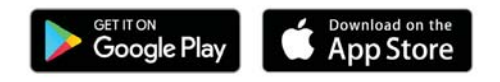

# 4.2. Kirjautuminen paikallisen verkon kautta

Voit liittää tuotteesi paikalliseen verkkoosi, jos sekä tuote että mobiililaitteesi on yhdistetty samaan paikalliseen verkkoon.

| តិ . <b>៧</b> 100% 🗎 7.0                                                                               | 0 |
|----------------------------------------------------------------------------------------------------|---|
| FLEXIT GO                                                                                              |   |
| Tervetuloa Flexit GO: hen.<br>Järjestelmän hallintaan kirjaudu<br>sisään tai rekisteröi järjestelmäsi. |   |
| Kirjaudu sisään                                                                                        |   |
| Paikallinen verkkoyhteys<br>(Asentaja/Palvelun kirjautuminen)                                          |   |

1 Paina "Paikallinen verkkoyhteys (Asentaja/Palvelun kirjautuminen)".

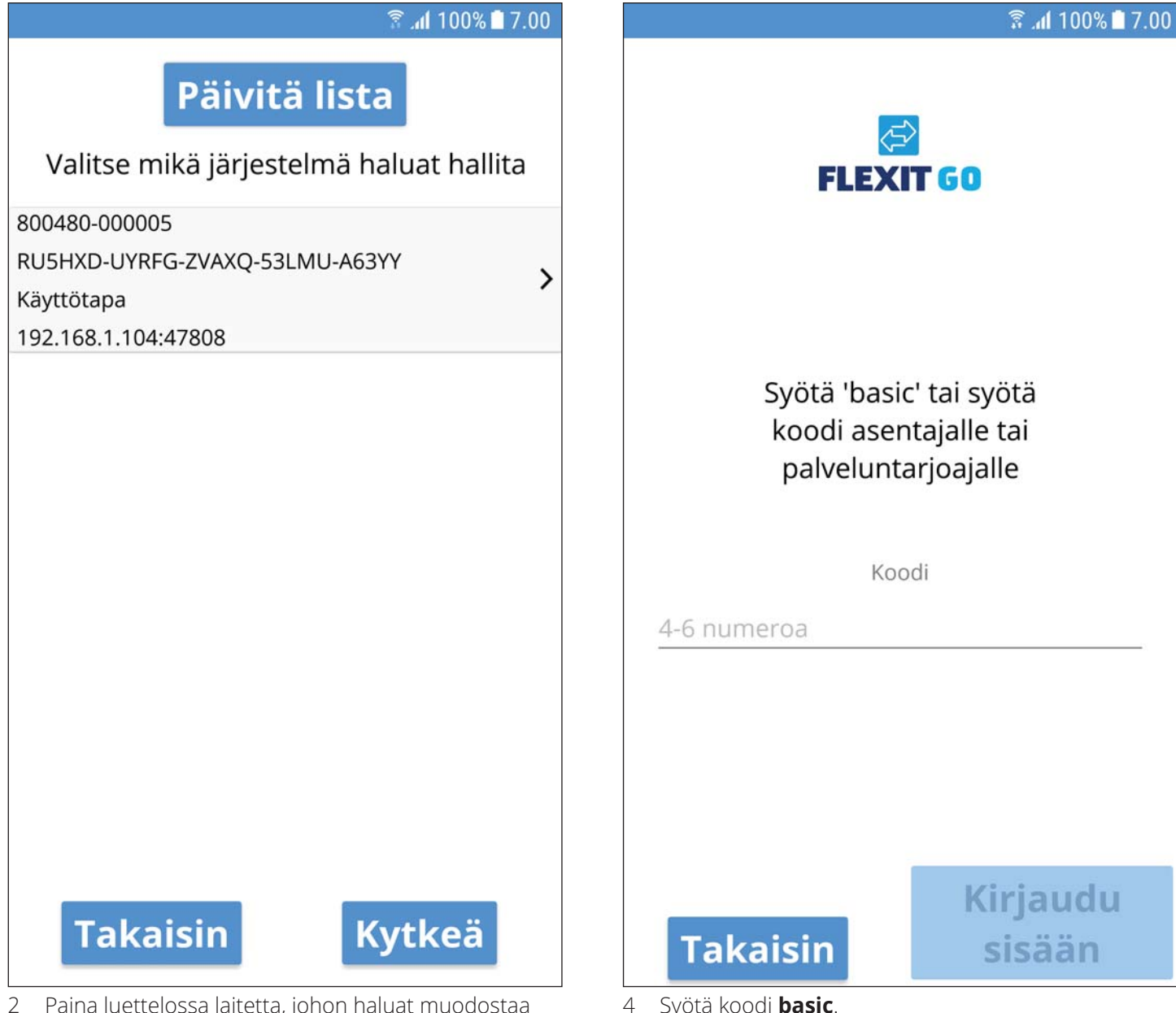

12

- Paina luettelossa laitetta, johon haluat muodostaa yhteyden.
- Paina "Kytkeä". 3

Syötä koodi **basic**.

5 Paina "Kirjaudu sisään".

#### 4.3. Rekisteröi tuote pilvipalveluun

Voit rekisteröidä tuotteesi pilvipalvelussa, jos sekä tuote että mobiililaitteesi on yhdistetty Internetiin.

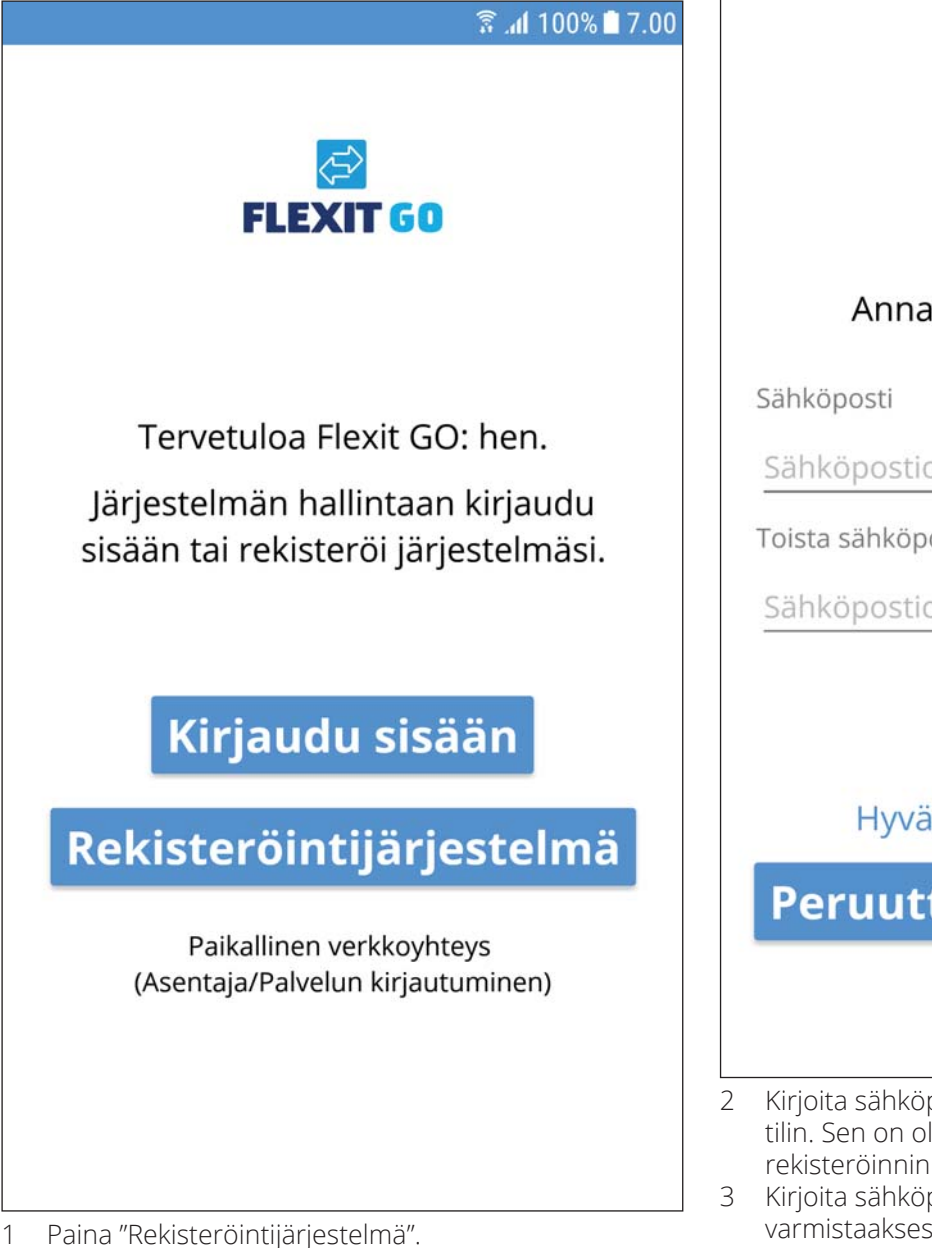

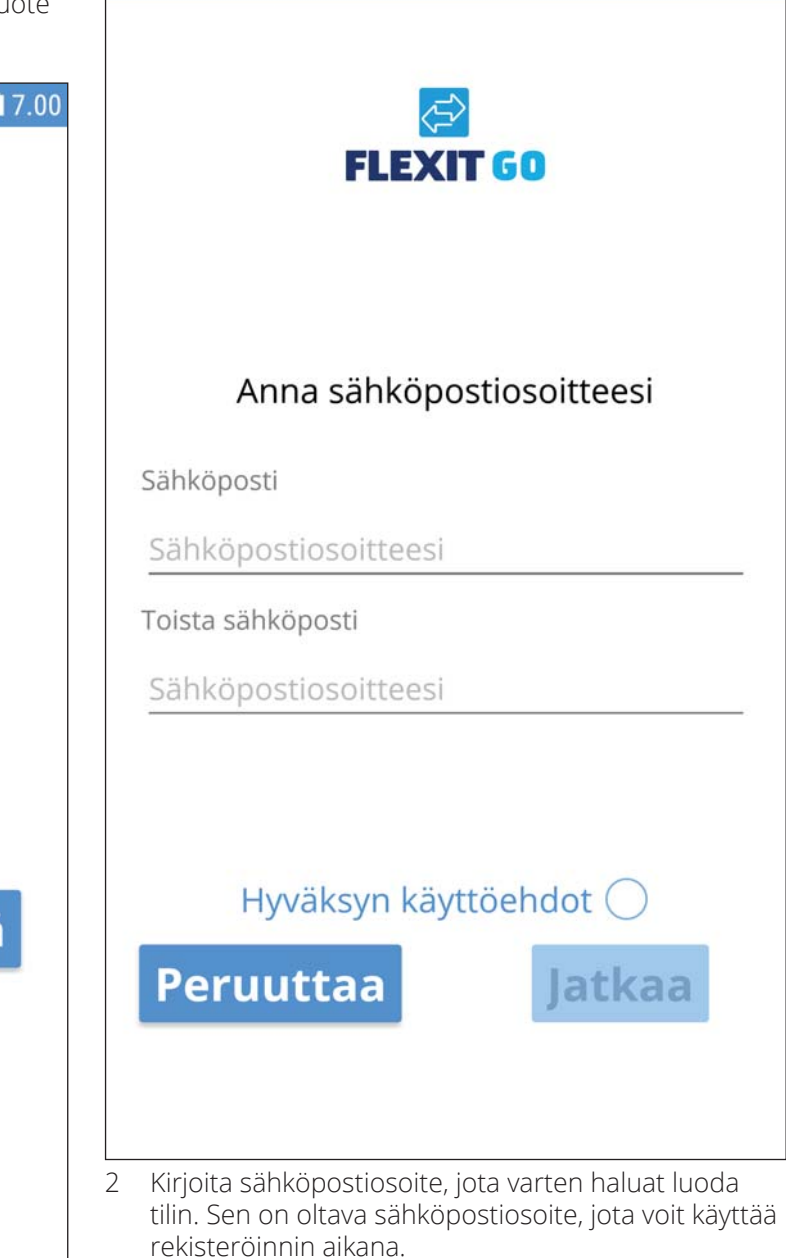

🗟 📶 100% 🗋 7.00

- 3 Kirjoita sähköpostiosoitteesi uudelleen varmistaaksesi, että se on oikein.
- 4 Paina "Jatkaa".

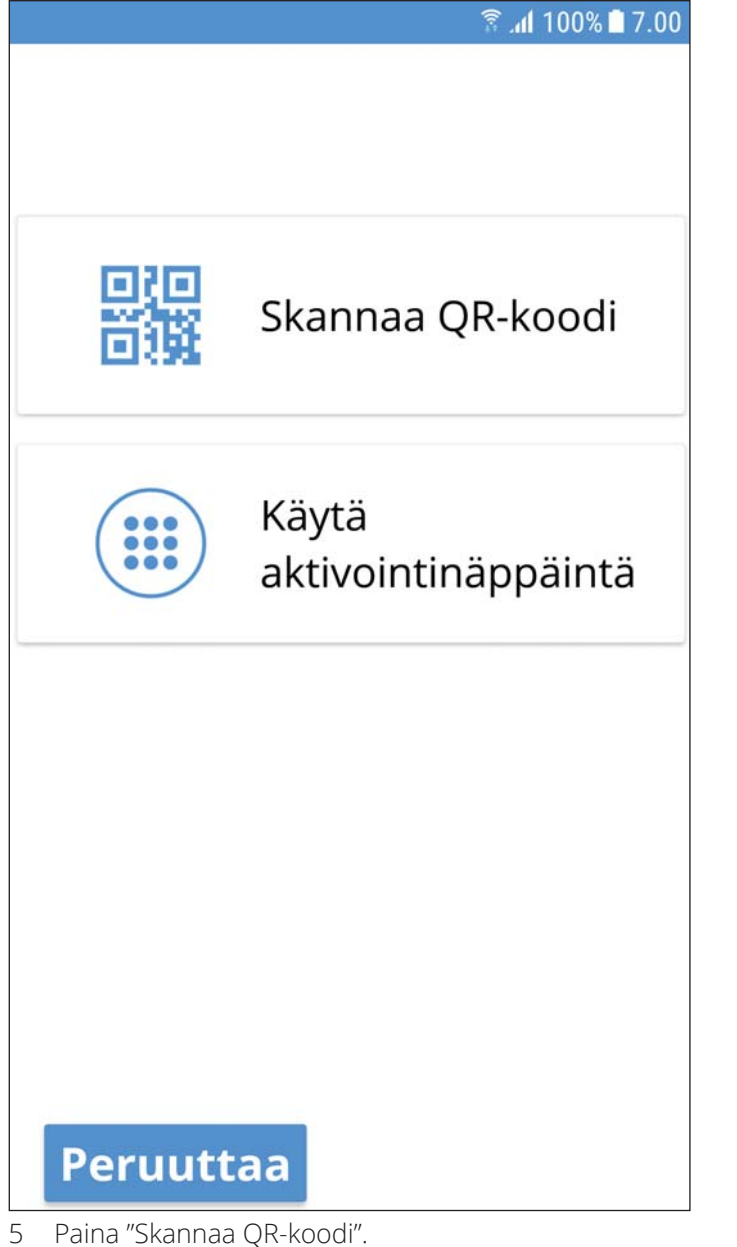

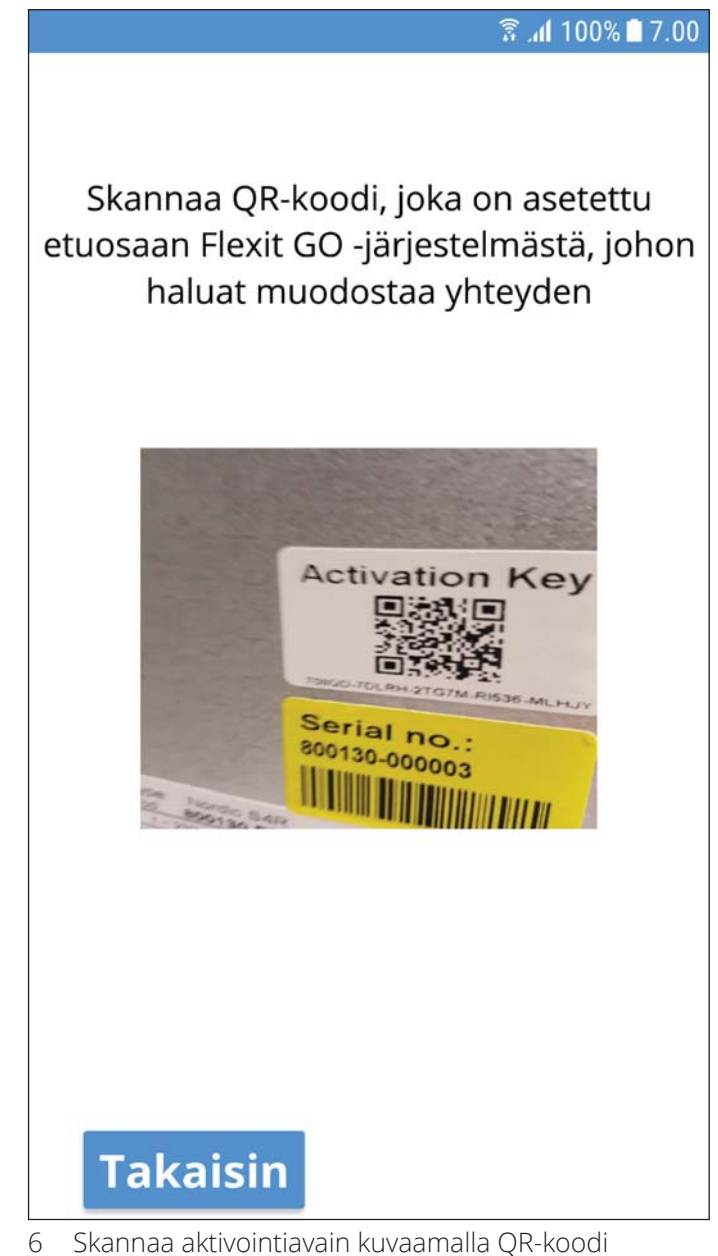

6 Skannaa aktivointiavain kuvaamalla QR-koodi kameranäytössä kuvassa esitetyllä tavalla. Kun kamera on lukenut aktivointiavaimen, siirryt suoraan seuraavaan näyttöön, jossa aktivointiavain on täytetty.

14

# S FLEXIT.

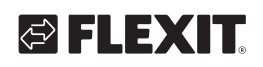

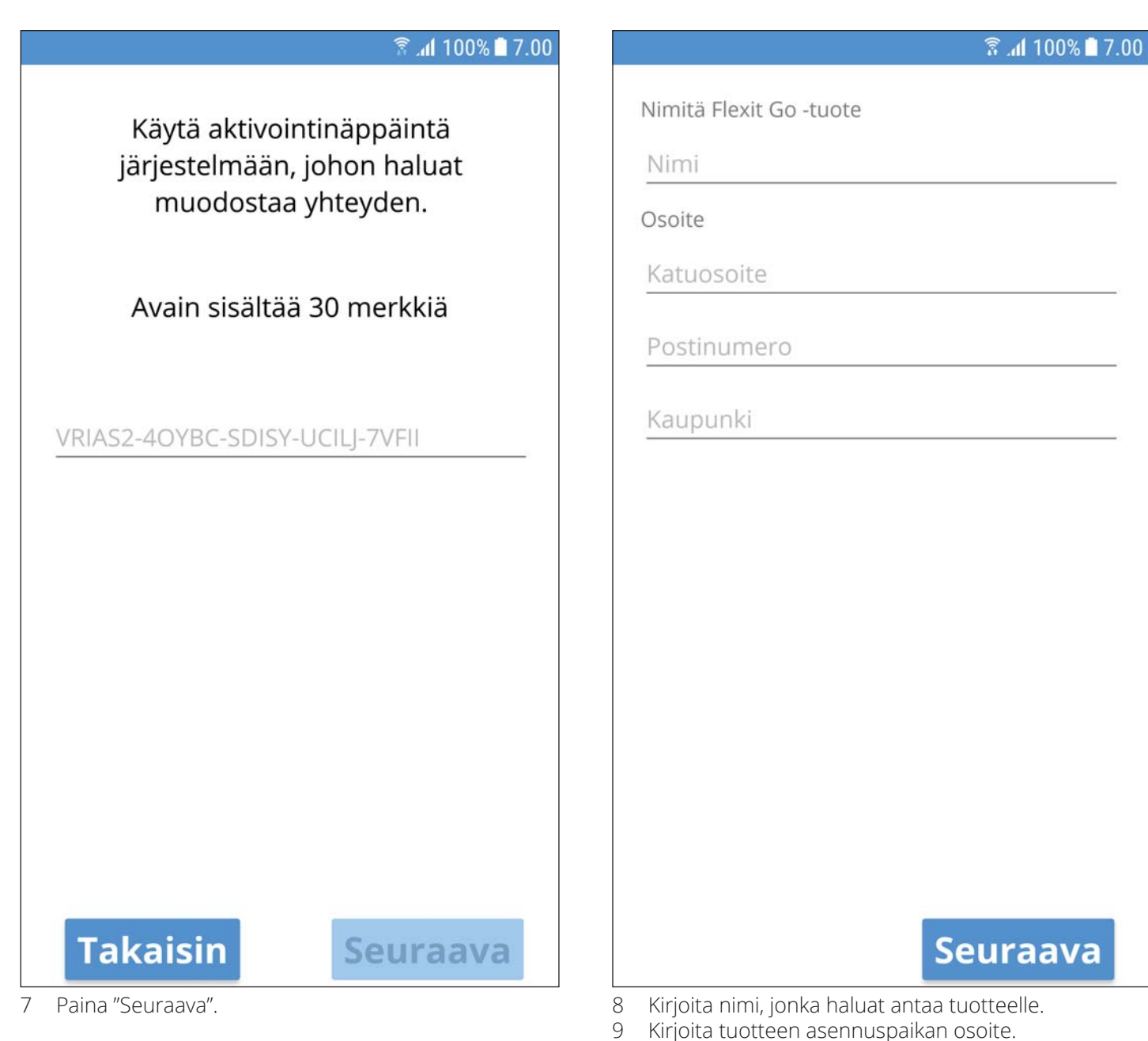

15

10 Paina "Seuraava".

Näyttöön tulee viesti, jonka mukaan sinulle on lähetetty palautuskoodi antamaasi sähköpostiosoitteeseen. Avaa sähköposti ja kirjoita koodi muistiin. Tarvitset koodia salasanan kirjoittamiseen tilillesi.

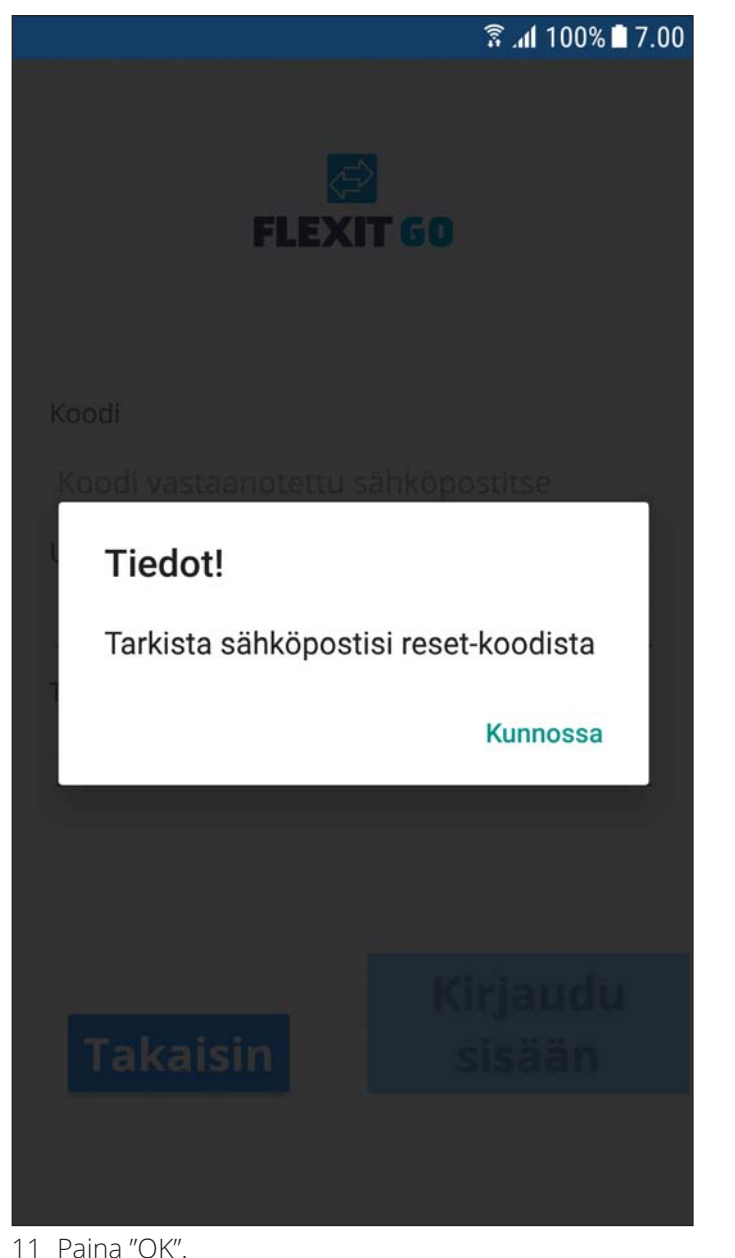

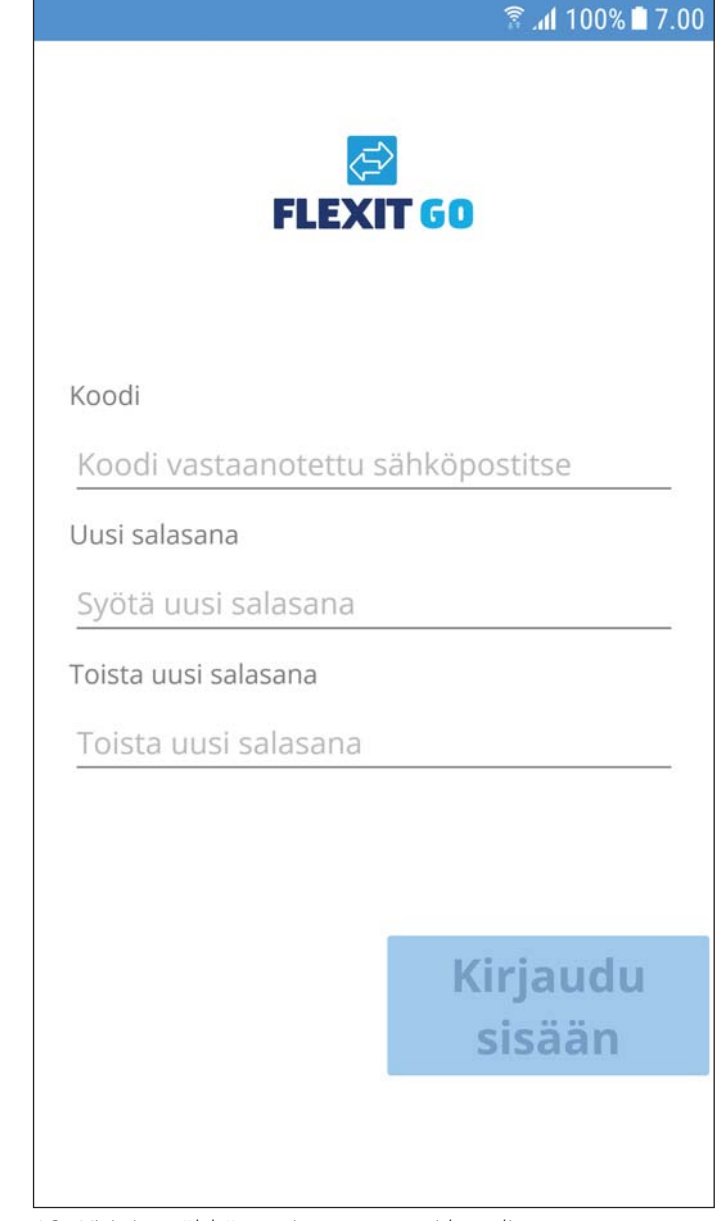

- 12 Kirjoita sähköpostissa saamasi koodi.
- 13 Kirjoita haluamasi salasana. Salasanassa on oltava vähintään 8 merkkiä ja vähintään yksi merkki seuraavista neljästä ryhmästä:
  - yksi iso kirjain (A–Z)
  - yksi pieni kirjain (a–z)
  - yksi numero (0–9)
  - yksi erikoismerkki (esimerkiksi !, \$, +, ?)
- 14 Varmista kirjoittamalla salasana uudelleen.
- 15 Paina "Kirjaudu sisään".

16

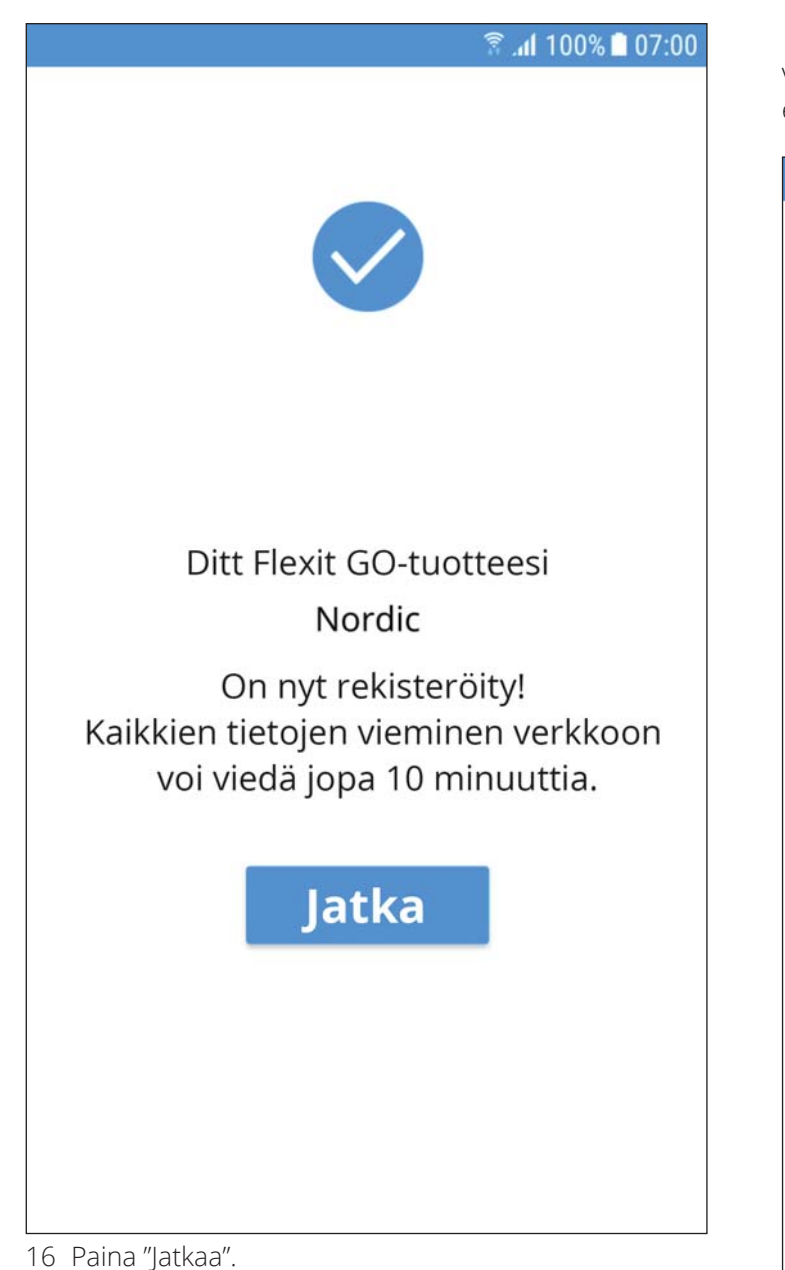

Jos kaikki tiedot ovat käytettävissä pilvipalvelussa, sinut kirjataan sisään tuotteeseesi.

#### 4.4. Kirjautuminen pilvipalvelun kautta

Voit kirjautua tuotteeseesi pilvipalvelussa, jos sekä tuote että mobiililaitteesi on yhdistetty Internetiin.

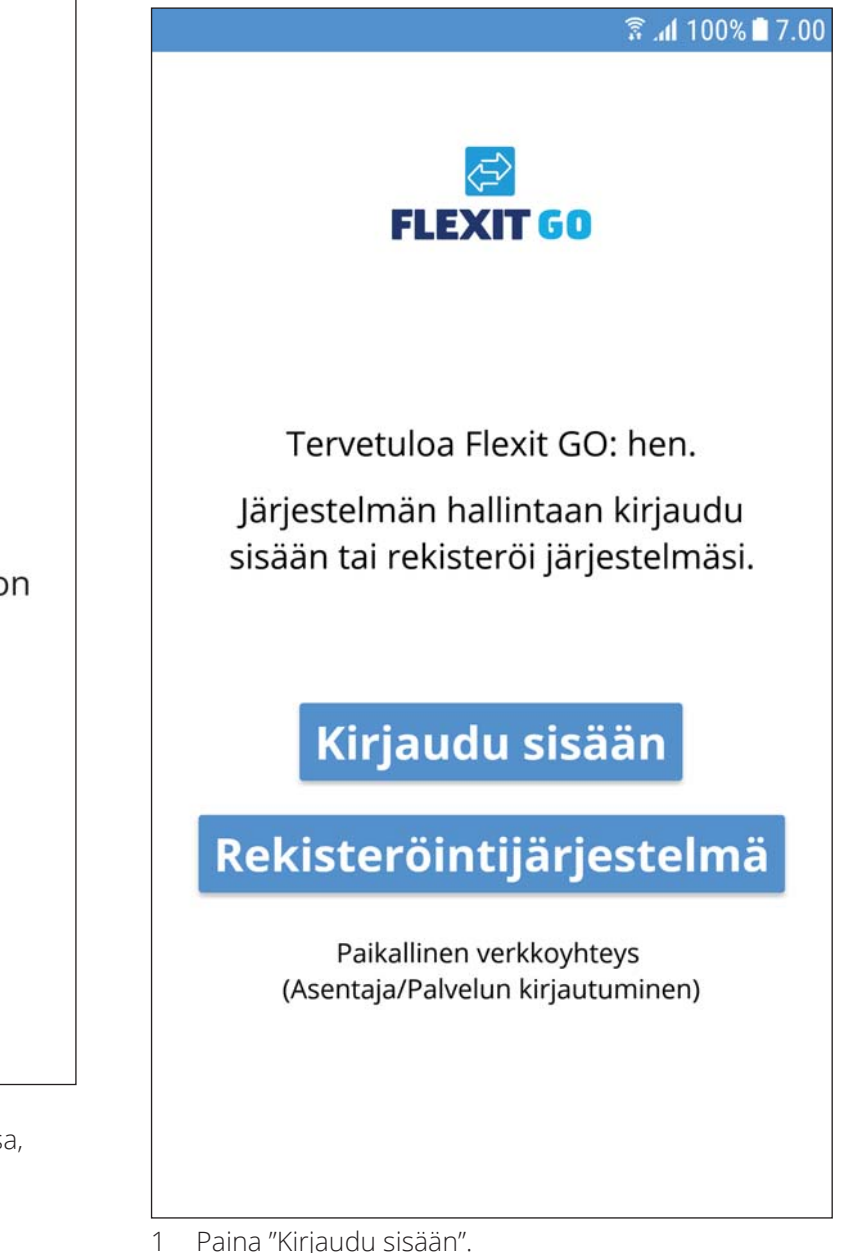

Paina "Kirjaudu sisään".

|                      | 🔋 🕼 100% 🖿 7.00    |
|----------------------|--------------------|
| FLEXI                | T GO               |
| Sähköposti           |                    |
| Sähköpostiosoitteesi |                    |
| Salasana             |                    |
| Salasanasi           |                    |
| Tallenna kirjauti    | umistiedot 🔵       |
| Takaisin             | Kirjaudu<br>sisään |
| Unohditko s          | alasanasi?         |

- 2 Kirjoita sähköpostiosoite, jota varten loit tilin.
- 3 Kirjoita salasanasi.
- 4 Paina "Tallenna kirjautumistiedot", jos haluat, että mobiililaitteesi tallentaa kirjautumistietosi. Tällöin sinun ei tarvitse syöttää tietoja joka kerta, kun käynnistät sovelluksen.

. . . . . . . .

18

5 Paina "Kirjaudu sisään".

. . . . . .

# **FLEXIT**.

# 4.5. Android- ja IOS-järjestelmien väliset erot

Kotinäyttösi näyttää erilaiselta sen mukaan, onko siinä Android- vai iOS-järjestelmä. Pääasiallinen ero on, että Androidin valikot ovat kotinäytössä vasemmalla ylhäällä, kun taas iOS-järjestelmässä valikkovalinnan kuvakkeet ovat kotinäytön alareunassa.

| h. 🕄                    | 100% 🗋 7.00     | ul 🗢    | 09:4        | 11            | 100% 💻           |
|-------------------------|-----------------|---------|-------------|---------------|------------------|
| ≡ RU5HXD-UYRFG-ZVAXC    | Q-53LM          | RU5HXD  | -UYRFG-ZVA  | XQ-53LM       | U-A63YY          |
| Ilma<br>Home<br>20,0 °C |                 | Ilma    | Hon<br>Hor  | ne<br>:0,0 °C |                  |
| <b>1,9 °C</b>           | <b>1</b> 9,9 °C | -1,9 °C |             |               | <b>ि</b> 19,9 °C |
| Vesi                    |                 |         | ECO         |               |                  |
| (ڪبي) ECO               |                 | Koti    | CFS<br>Ilma | Vesi          | Lisää            |

#### 4.6. Kotinäyttö EcoNordic W4

|               | ا، §            | <b>il</b> 100% 🗖 7.00 |
|---------------|-----------------|-----------------------|
| ≡ RU          | 5HXD-UYRFG-ZVAX | Q-53LM                |
| Ilma          | Home<br>10,0 °C |                       |
| <b>1</b> ,9 ℃ |                 | <b>1</b> 9,9 ℃        |
| Vesi          | ECO             |                       |

Kotinäyttö on ensimmäinen sivu, joka avautuu, kun olet muodostanut yhteyden tuotteeseen. Kaikki arvot ovat hetkellisiä arvoja.

1 Valikko

Avaa päävalikko pyyhkäisemällä vasemmalta tai painamalla.

- 2 Tuotteen nimi
- Paikallinen liitäntä = aktivointiavain
- Pilviliitäntä = tuotteelle antamasi nimi
- 3 Ilmanvaihtotila Muuta ilmanvaihtotilaa painamalla.
- 4 Tuloilman lämpötilan asetusarvo
- Muuta tuloilman lämpötilan asetusarvoa. 5 Ulkolämpötila

20

- 6 Poistoilman lämpötila
- 7 Veden tila
  - Muuta veden tilaa painamalla.

#### 4.7. Ilmanvaihtotilan vaihtaminen

Tässä näytössä voit vaihtaa ilmanvaihtotilan. Voit vaihtaa ilmanvaihtotilaa painamalla haluamaasi tilaa ja painamalla sitten Käynnistä. Joissakin tiloissa voit valita viivästetyn käynnistyksen tai valmiustilan.

#### 4.7.1. Home (Koti)

Käytä tätä, kun rakennusta käytetään tavallisesti.

| ۳.۵۵ ا ۱۵۵% آه. |           |          |  |  |
|-----------------|-----------|----------|--|--|
|                 | Home      | <b>⊘</b> |  |  |
|                 | Alkaa     |          |  |  |
|                 | Away      |          |  |  |
|                 | High      |          |  |  |
|                 | Fireplace |          |  |  |
|                 |           |          |  |  |

# 🔁 FLEXIT.

# 🔁 FLEXIT.

### 4.7.2. Away (Poissa)

|                      |           | ͡≌ .al 100% ∎ 7.00 |  |  |
|----------------------|-----------|--------------------|--|--|
| ← Vaihda ilmanvaihto |           |                    |  |  |
|                      | Home      |                    |  |  |
|                      | Away      | <b>&gt;</b>        |  |  |
| Viive                |           | 0 min >            |  |  |
|                      | Alkaa     |                    |  |  |
|                      |           |                    |  |  |
|                      | High      |                    |  |  |
|                      | Fireplace |                    |  |  |
|                      |           |                    |  |  |

Käytä tätä, kun rakennusta ei käytetä pidempään aikaan. Tässä tilassa voit valita viivästetyn käynnistyksen. Siitä voi olla hyötyä, jos olet esimerkiksi juuri käynyt suihkussa ja haluat ilmanvaihtolaitteiston poistavan kosteuden.

### 4.7.3. High (Korkea)

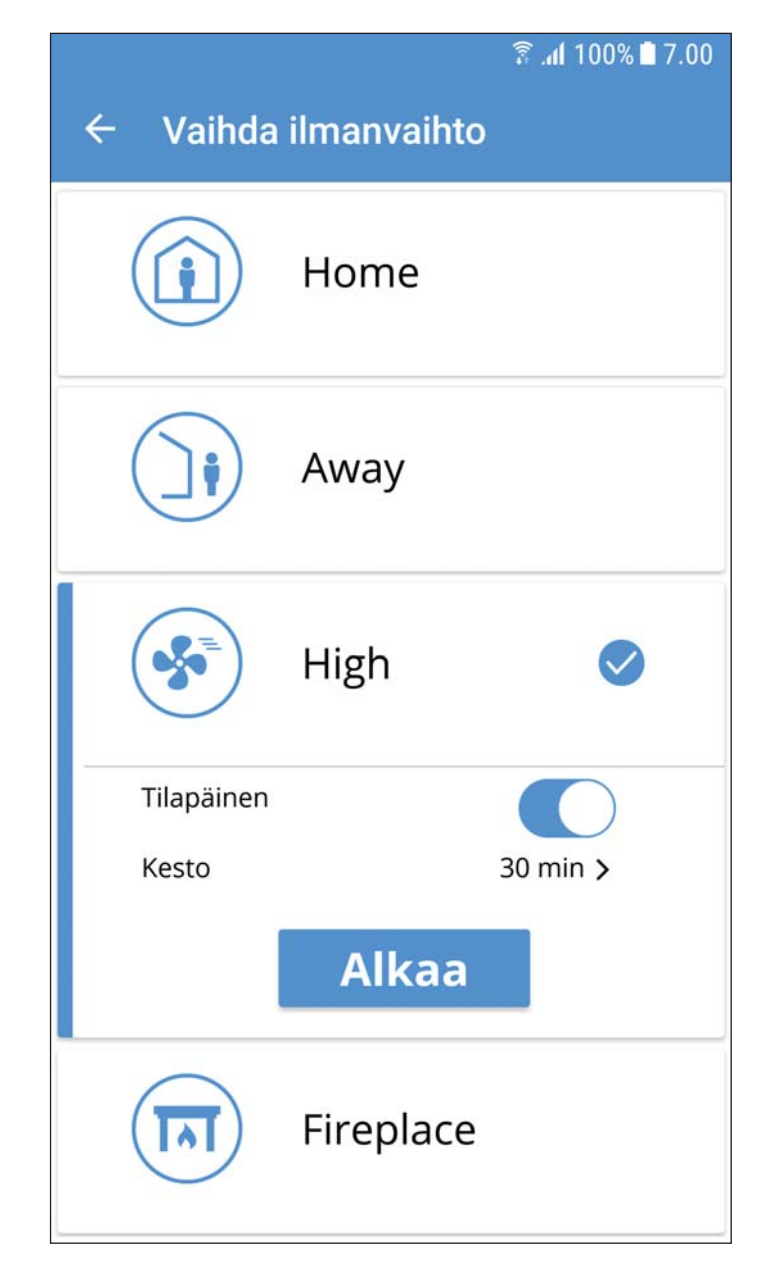

Käytä tätä, kun tarvitset tilapäisesti korkeampaa ilmanvaihtotehoa.

Kun sinulla esimerkiksi on vieraita, jolloin paikalla on tavallista enemmän ihmisiä, tai käyt suihkussa.

Tavallisesti tämä tila on käytössä tilapäisesti, sille voi siis asettaa keston. Kun aika on kulunut, ilmanvaihto palaa edeltävään tilaan. Voit myös valita tilapäisen tilan lopettamisen. Tällöin laite siirtyy toiseen ilmanvaihtotilaan.

#### 4.7.4. Fireplace (Takka)

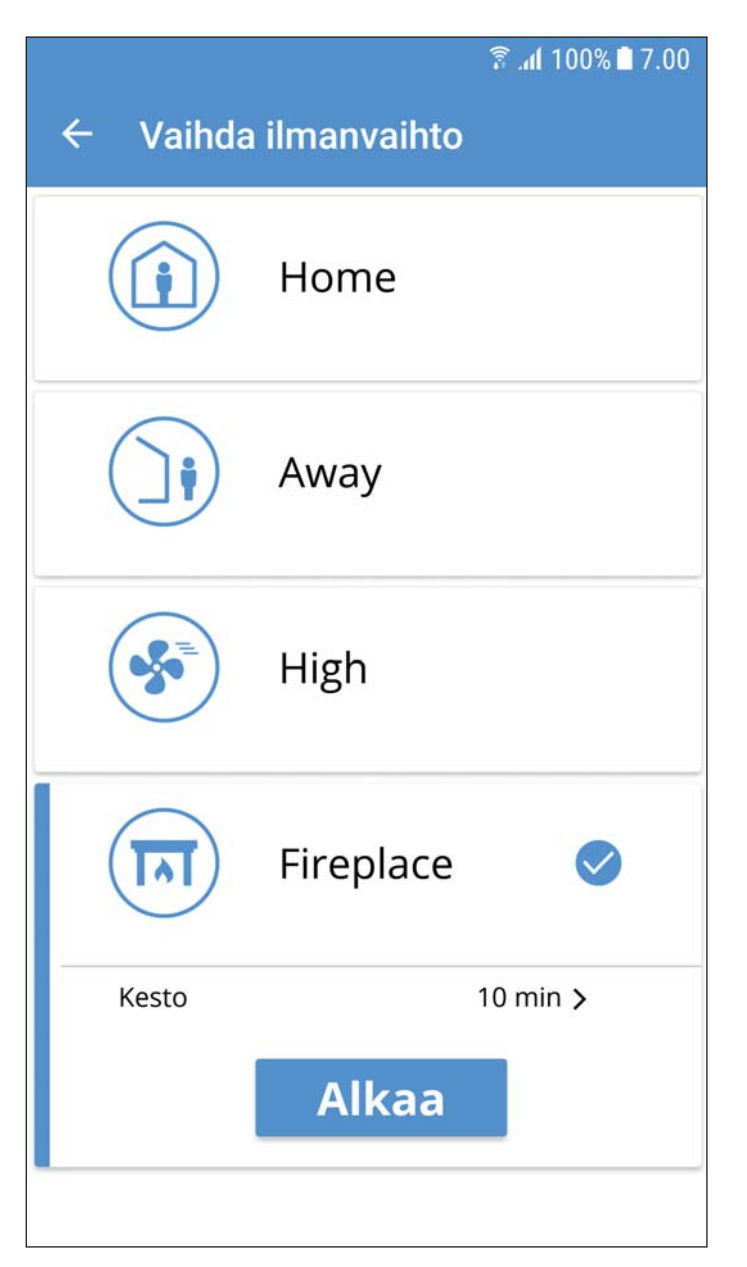

Käytä tilapäisesti takkaa sytyttäessäsi.

Tila tuottaa ylipaineen, jonka avulla tuli on helpompi sytyttää, ja se myös estää savun tulon asuntoon. Myös tämä on tilapäinen tila, jolle voit asettaa keston. Kun aika on kulunut, ilmanvaihto palaa Fireplace-valintaa edeltävään tilaan.

#### 4.8. Lämpötilan säätö

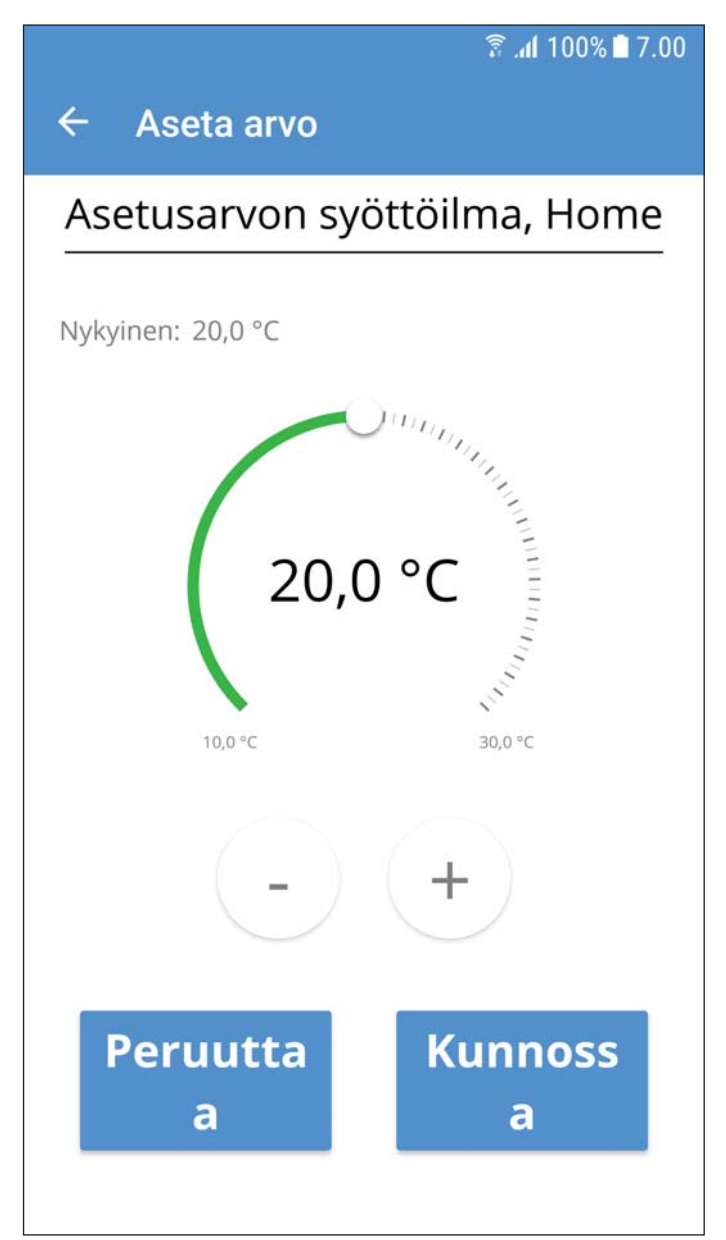

- 1 Siirry takaisin edelliseen näyttöön.
- 2 Kyseisen arvon nimi, tässä esimerkissä Home-tilan tuloilman asetusarvo.
- 3 Nykyinen arvo.
- 4 Arvon valitsin, muuta arvoa vetämällä tai painamalla pitkin asteikkoa.
- 5 Pienin sallittu arvo.
- 6 Suurin sallittu arvo.
- 7 Suurenna tai pienennä arvoa askel kerrallaan pienimmällä tarkkuudella.
- 8 Kirjoita uusi arvo.

22

9 Keskeytä ja palaa takaisin edelliseen näyttöön.

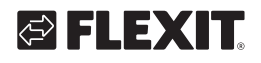

# 🔁 FLEXIT.

#### 4.9. Vaihda veden tila

#### 4.9.1. Eco

|                    |         | 🗊 .al 100% 🗋 7.00 |  |  |  |
|--------------------|---------|-------------------|--|--|--|
| ← Vaihda vesimoodi |         |                   |  |  |  |
| F.                 | Eco     | <b>©</b>          |  |  |  |
|                    | Alkaa   |                   |  |  |  |
| R                  | Comfort |                   |  |  |  |
| E.                 | Boost   |                   |  |  |  |
|                    |         |                   |  |  |  |
|                    |         |                   |  |  |  |
|                    |         |                   |  |  |  |

4.9.2. Comfort

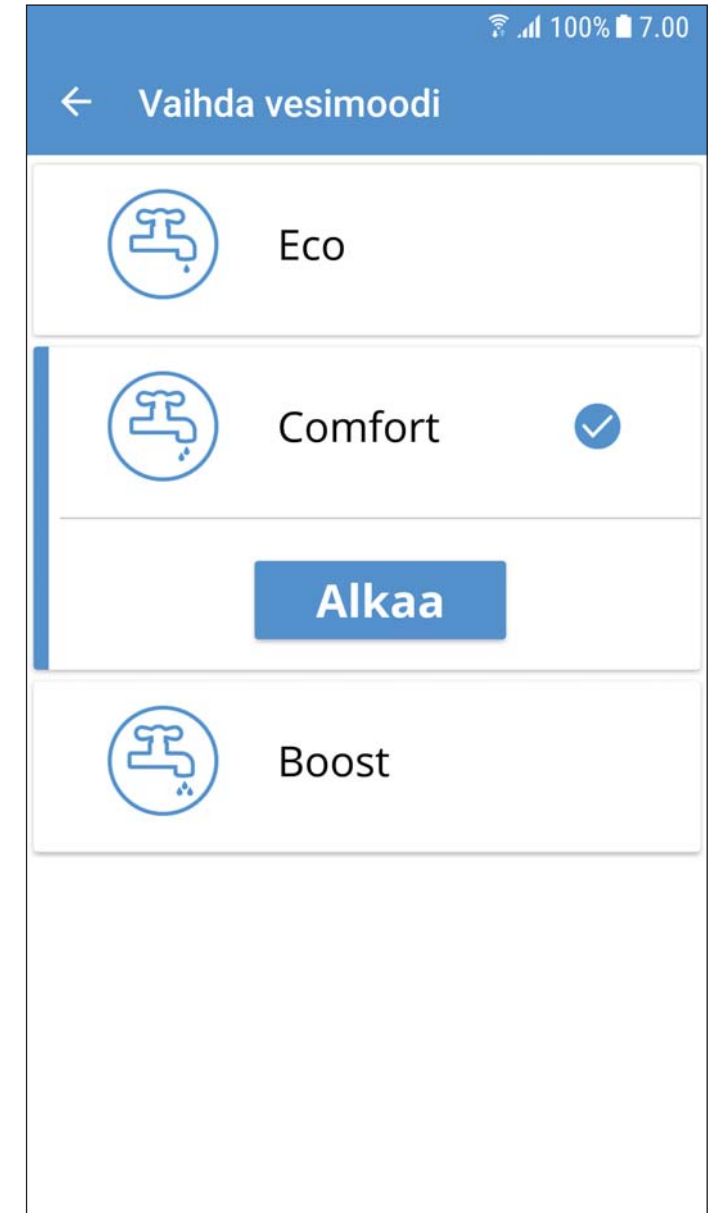

Taloudellisin tapa tuottaa lämmintä vettä.

Säiliön ylintä anturia käytetään laukaisemaan säiliön täyttäminen lämpöpumpusta saatavalla lämpimällä vedellä.

Täyttäminen laukaistaan, kun säiliössä on jäljellä noin 15 % lämmintä vettä. Taloudellinen tapa tuottaa lämmintä vettä.

23

Säiliön keskimmäistä anturia käytetään laukaisemaan säiliön täyttäminen lämpöpumpusta saatavalla lämpimällä vedellä.

Täyttäminen laukaistaan, kun säiliössä on jäljellä noin 50 % lämmintä vettä. Jos lämpimän veden kulutus on suurta ja lämpimän veden taso säiliössä on alle 15 %, järjestelmä ottaa sähköisen lisälämmityksen käyttöön lämpimän veden tuottamisen lisäämiseksi.

#### 4.9.3. Boost (Tehostus)

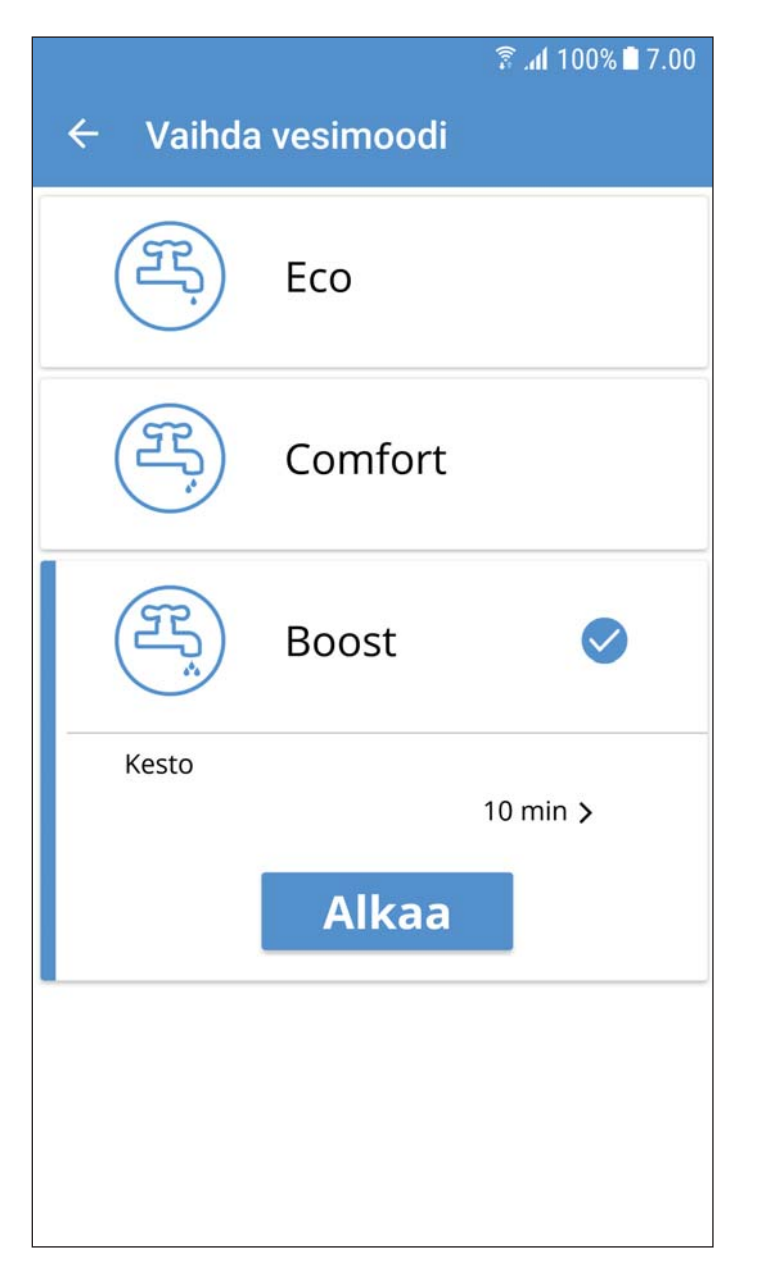

Tilapäinen tila, jonka keston voi säätää ja jota voi käyttää, kun lämpimän veden kulutus on erittäin suuri.

Lämpimän veden täyttö alkaa, kun lämpimän veden taso laskee alle 100 %:n arvon ja sähköinen lisälämpö otetaan käyttöön, kun taso on alle 50 %. Kun boost-tilan aika on kulunut, veden tila palaa edelliseen tilaan, Eco tai Comfort.

24

# S FLEXIT.

## 5. Määräaikaishuolto

Tee ainoastaan seuraavassa taulukossa luetellut huoltotyöt, joiden ohjeet ovat tässä luvussa. Kaikki muut huoltotyöt on annettava huoltohenkilöstön tehtäväksi.

| Komponentti                           | Toimenpide                                                                                                    | Väli      |
|---------------------------------------|----------------------------------------------------------------------------------------------------|-----------|
| Suodatin                              | Suodatin on vaihdettava vähintään kerran vuodessa. Suosittelemme, että suodatin vaihdetaan<br>kaksi kertaa vuodessa, ennen siitepölykautta ja sen jälkeen. Tarkista, että suodatinpaketti<br>sulkeutuu tiiviisti.                                                                                                    | 6–12 kk.  |
| Tiivisteet                            | Tarkista, että ilmanvaihtoyksikön luukun tiiviste sekä suodatinpatruunat ovat ehjät ja tiiviit.                                                                                                    | 12 kk.    |
| Venttiilit                            | Tulo- ja poistoilmaventtiilit (kylpyhuoneessa, makuuhuoneessa, kodinhoitohuoneessa jne.)<br>on puhdistettava kerran vuodessa. Merkitse muistiin, miten monta kierrosta venttiilejä on<br>kierrettävä niiden aukaisemiseksi. Kierrä niitä yhtä monta kierrosta takaisin, kun asennat<br>ne uudelleen.                                                                           | 12 kk.    |
| Ilmanotto                             | Tarkista, että säleikköön ei ole juuttunut lehtiä tai muita roskia.<br>Ilmanotto saattaa jäätyä talvella kiinni, ja se on tarkistettava säännöllisesti (tarvittaessa päivittäin).<br>Kaavi säleiköt tarvittaessa puhtaaksi, jotta ilma pääsee kulkemaan.                                                                                                    | 12 kk.    |
| Kupu katolla                          | Jos laitteistossa on katolla oleva kupu, se on tarkistettava lehtien ja vastaavien varalta. Tarkista<br>myös, että tyhjennysränni ei ole tukossa.                                                                                                    | 12 kk.    |
| Kanavat                               | Tarkista, että kanavat ovat puhtaat.                                                                                                    | 10 vuotta |
| llmanvaihtomo-<br>duulin sisäpuolella | Erittäin alhaisen ulkolämpötilan ja kostean poistoilman yhdistelmä voi aiheuttaa jään<br>muodostumista. Yleensä se ei aiheuta ongelmia; kun käyttötilanne palautuu normaaliksi,<br>jääkiteet höyrystyvät ja höyry poistuu jäteilman mukana ulos. Jos erittäin kylmä sää jatkuu<br>pitkään, laite on tarkistettava jään varalta. Tee tarkistus suodattimien vaihdon yhteydessä. | 6–12 kk.  |
| Tuotteen yleinen<br>tarkistus         | Takuun säilyttäminen edellyttää, että tuotteen yleinen tarkistus, mukaan lukien puhaltimet, roottori, harjalistat jne. on annettava valtuutetun huoltoliikkeen tehtäväksi.                                                                                                    | 3 vuotta  |

### 5.1. Ulkopintojen puhdistus

Kostuta pehmeä kangas lämpimällä vedellä.

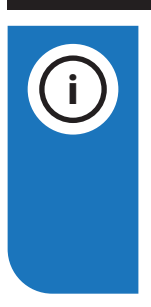

#### **HUOMAUTUS!**

Ammoniakkia tai sitrusta sisältäviä puhdistusaineita ei saa käyttää. Älä myöskään käytä aineita, jotka tekevät ruostumattomalle teräkselle sormenjälkiä estävän kerroksen.

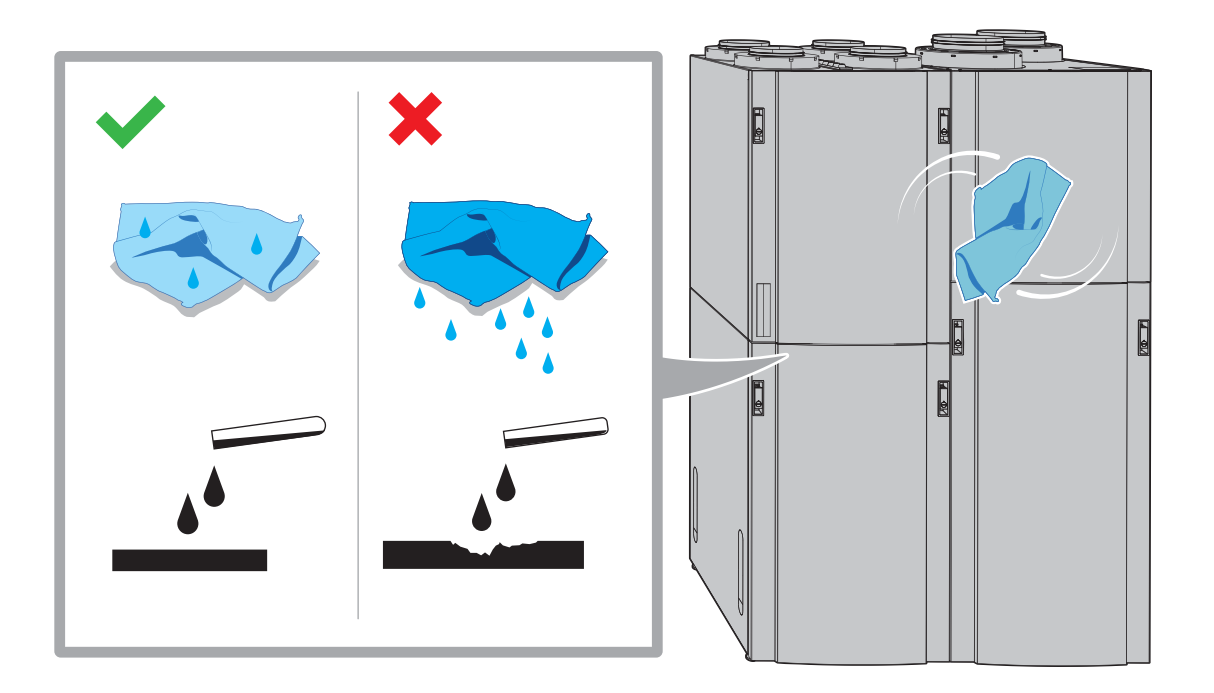

26

# **FLEXIT**.

# 

#### 5.2. Luukun avaaminen

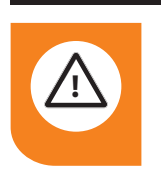

### VAROITUS!

Luukku on painava – nosta sitä varovasti.

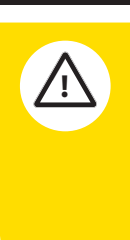

#### VARO!

Huoltotyöt, joiden aikana tuote on pysäytettävä. Käynnistä Flexit GO -sovellus ja sammuta lämpöelementti, odota kolme minuuttia ja sammuta kaikkinapainen katkaisin.

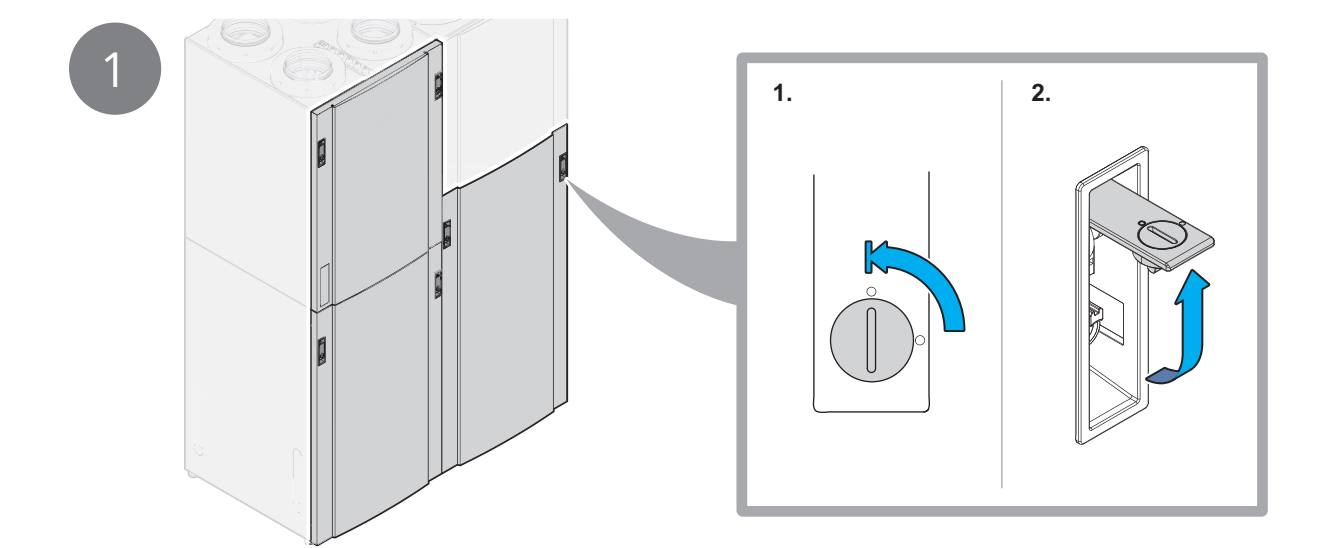

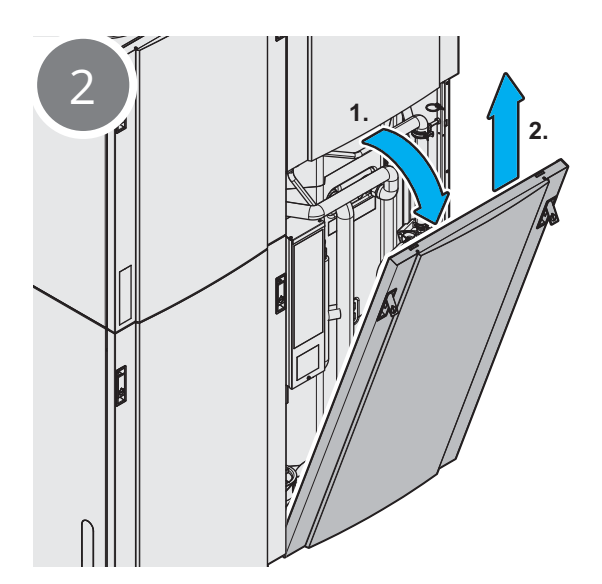

#### 5.3. Suodattimen 1 vaihtaminen Suodattimen käyttöikä on rajallinen ja terveellisen sisäilman säilyttämiseksi suodattimet on vaihdettava, kun ne ovat likaantuneet.

Suodattimien vaihtoväli riippuu siitä, miten likaista käyttökohteen ilma on. Yleensä suodattimet on vaihdettava vähintään kerran vuodessa, mieluiten syksyllä, siitepölykauden jälkeen. Erittäin pölyisissä ja likaisissa ympäristöissä suodattimet on vaihdettava sekä keväällä että syksyllä.

Likaantunut suodatin voi aiheuttaa esimerkiksi:

- laitteen tehon alenemista
- laitteen likaantumista
- kosteusvaurioita
- huonon sisäilman laadun
- melua.

Suosittelemme tekemään suodatintilauksen laitteen käyttämiseksi mahdollisimman tehokkaasti.

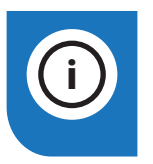

#### **HUOMAUTUS!**

Kumpikin suodatin (sekä tulo- että poistoilmasuodatin) on vaihdettava samaan aikaan.

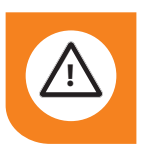

#### VAROITUS!

Jos sinulla on tukea koskevia kysymyksiä, ota yhteys jälleenmyyjääsi.

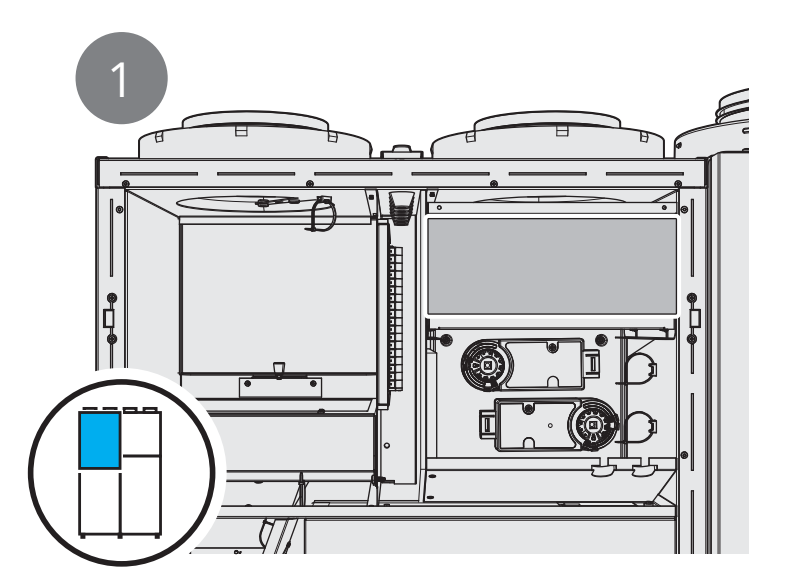

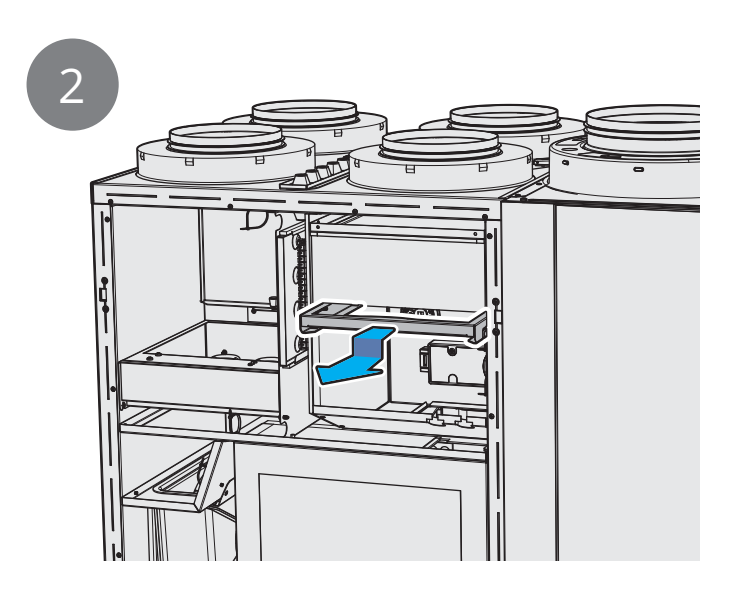

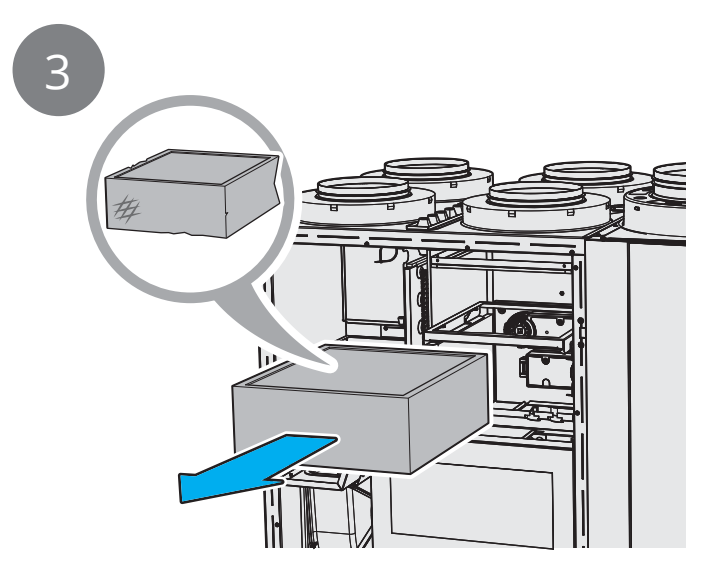

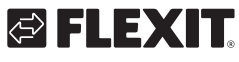

# 

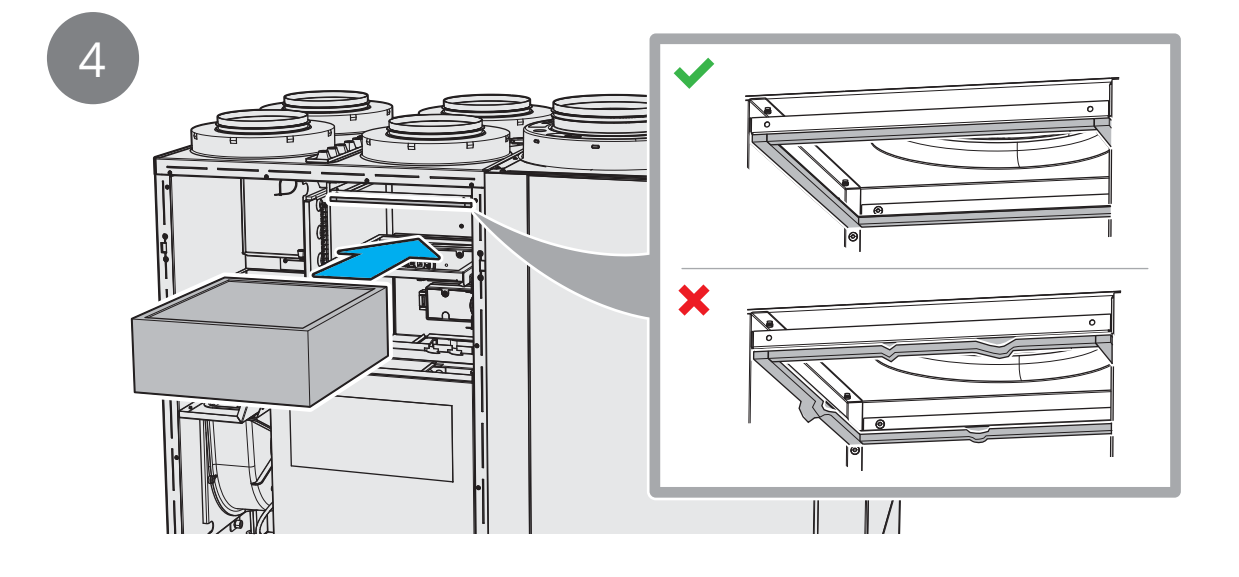

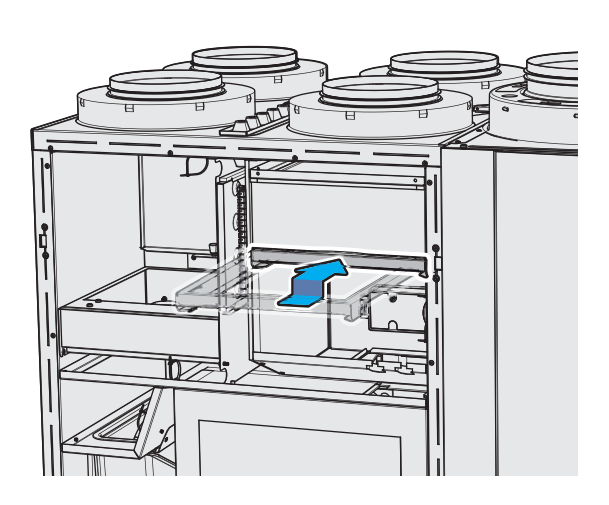

ECONORDIC W4

#### 5.4. Suodattimen 2 vaihtaminen

()

#### **HUOMAUTUS!**

Kumpikin suodatin (sekä tulo- että poistoilmasuodatin) on vaihdettava samaan aikaan.

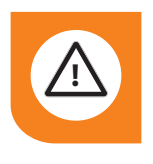

#### VAROITUS!

Jos sinulla on tukea koskevia kysymyksiä, ota yhteys jälleenmyyjääsi.

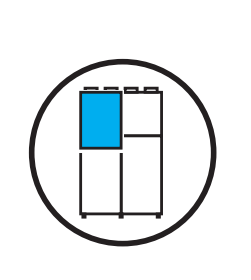

1

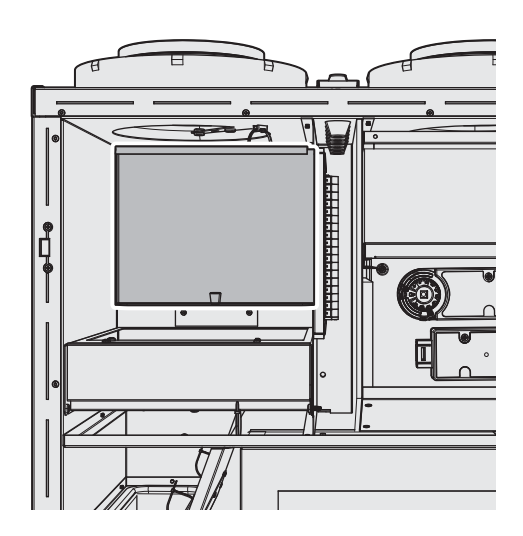

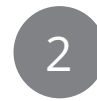

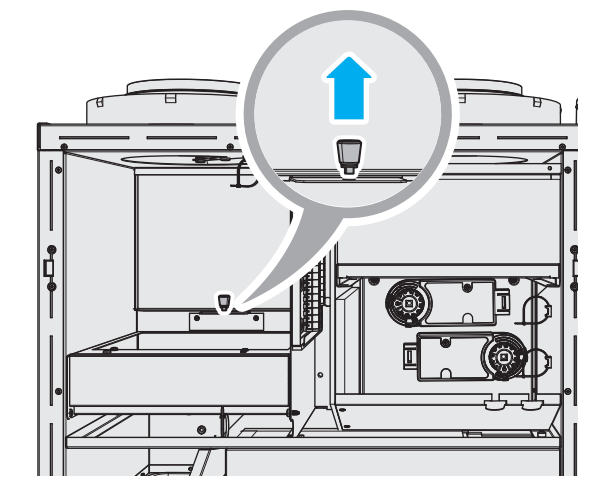

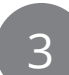

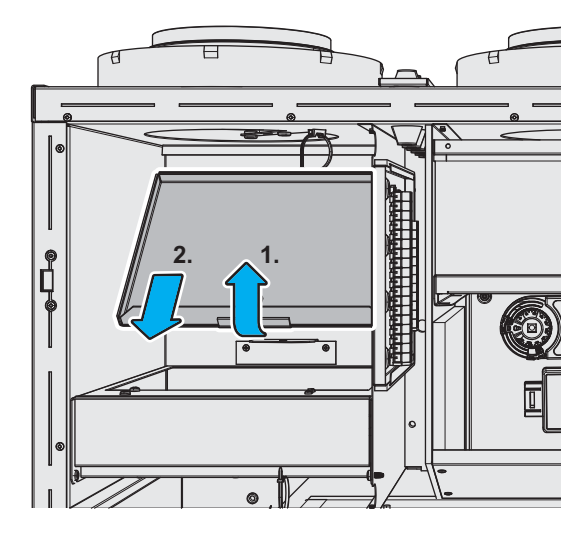

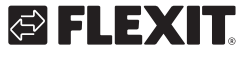

# 

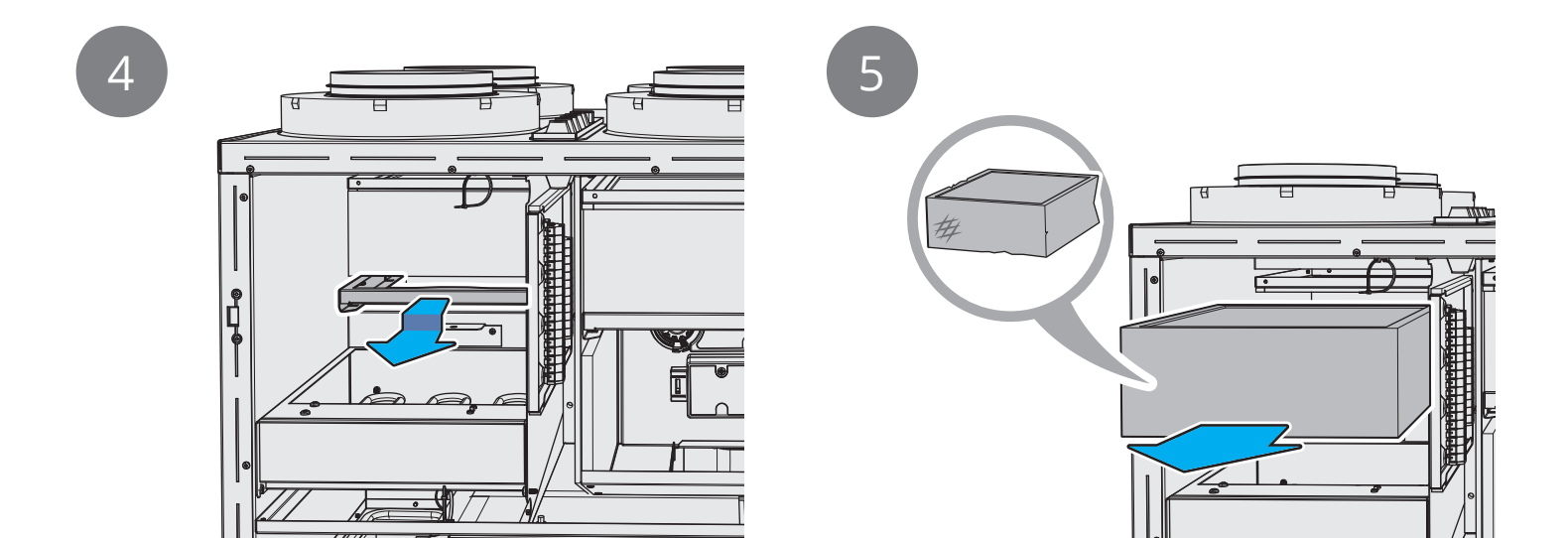

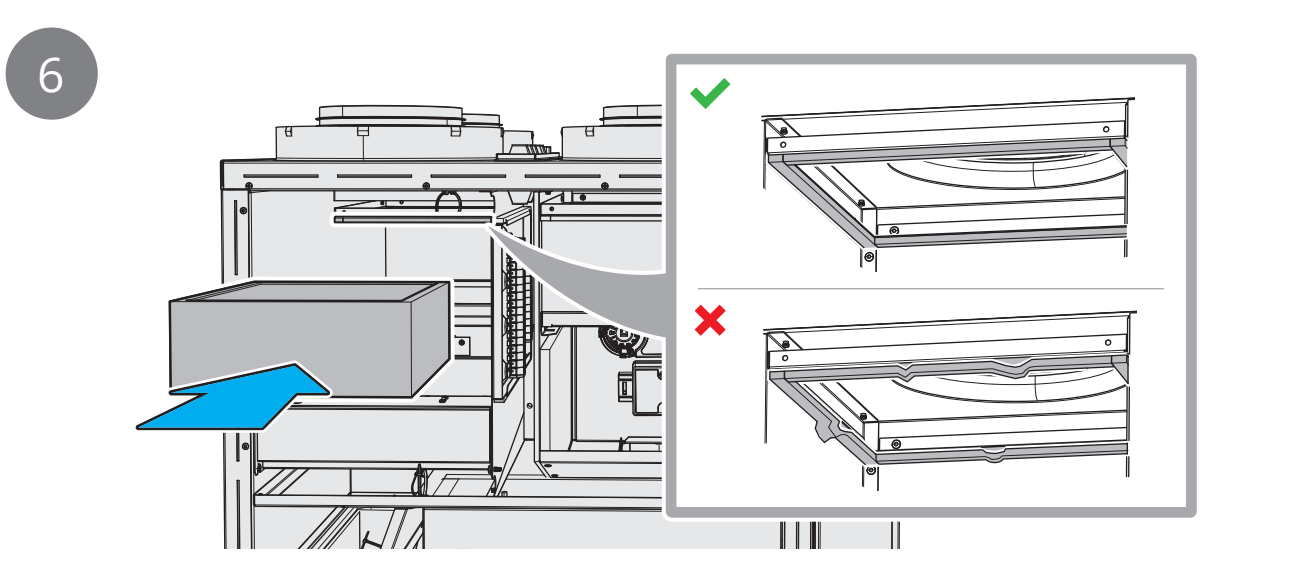

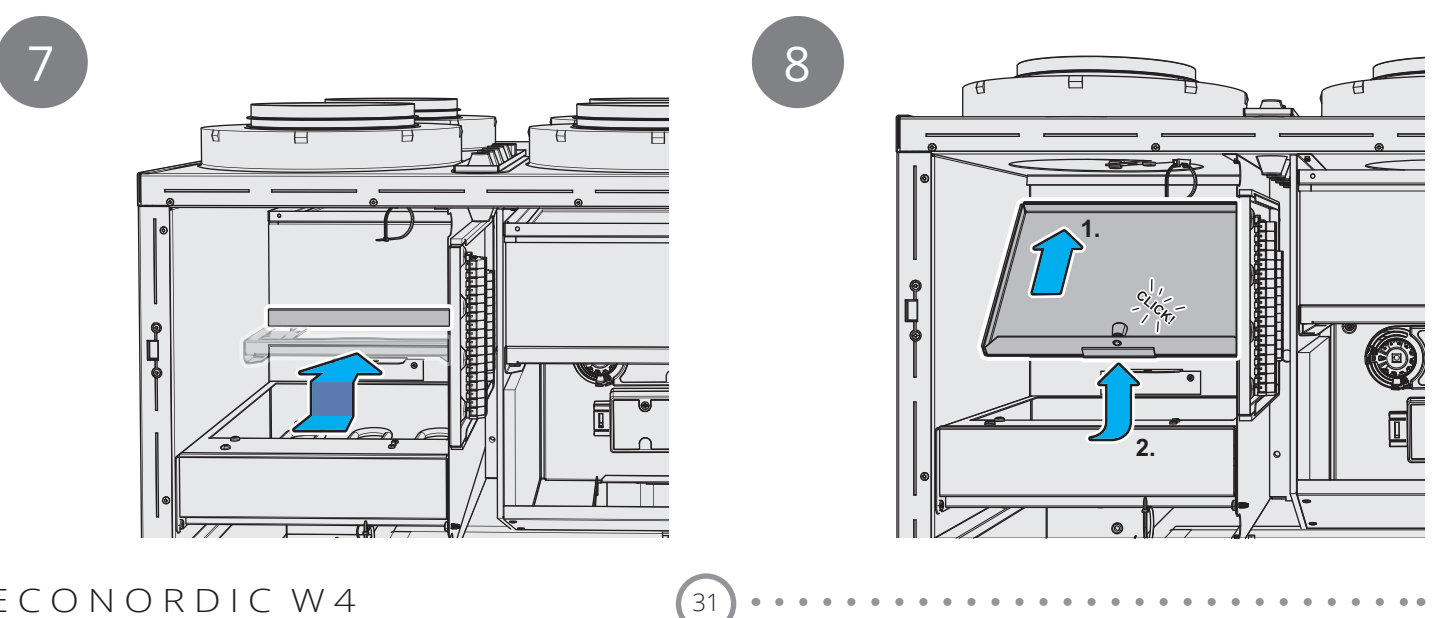

. .

ECONORDIC W4

#### 5.5. Varoventtiilin liikuttaminen

Tee tämä varmistaaksesi, että ylipainesuoja toimii.

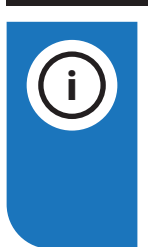

#### HUOMAUTUS!

Lämpimän veden tuotannon aikana venttiilistä voi tippua jonkin verran pisaroita. Jos pisaroita tulee pitkän aikaa runsaasti, ota yhteys jälleenmyyjään.

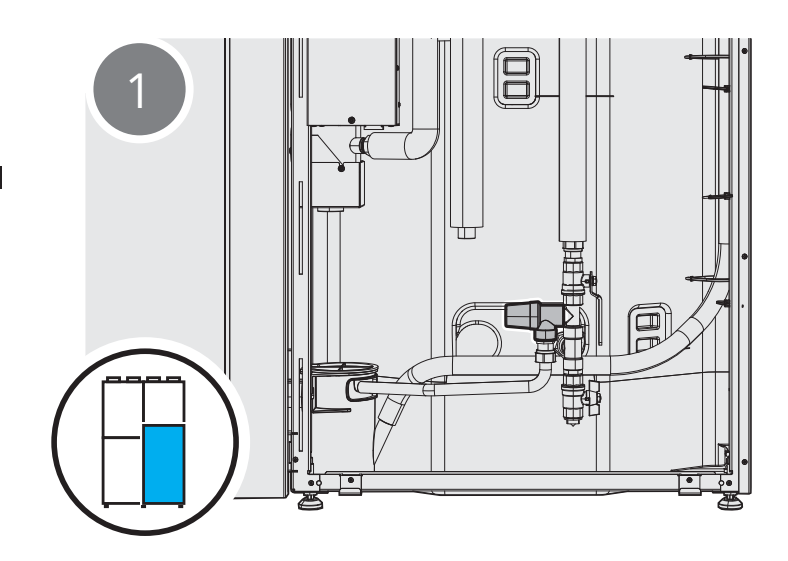

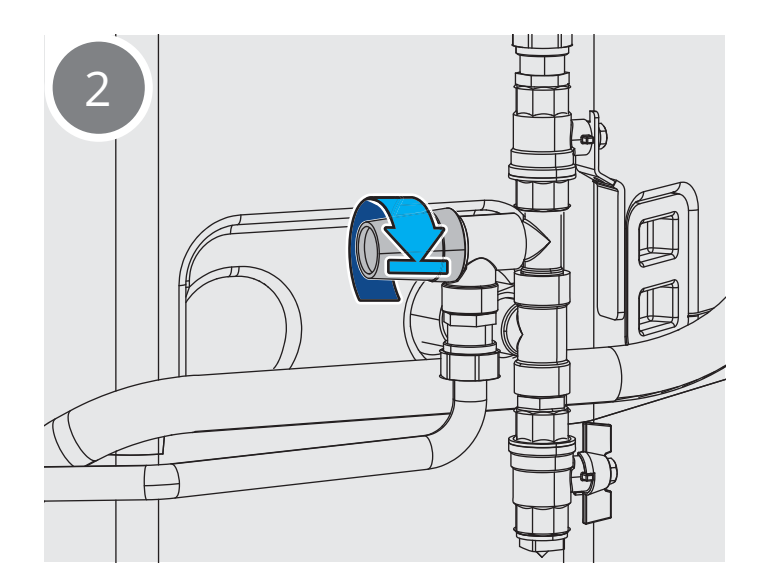

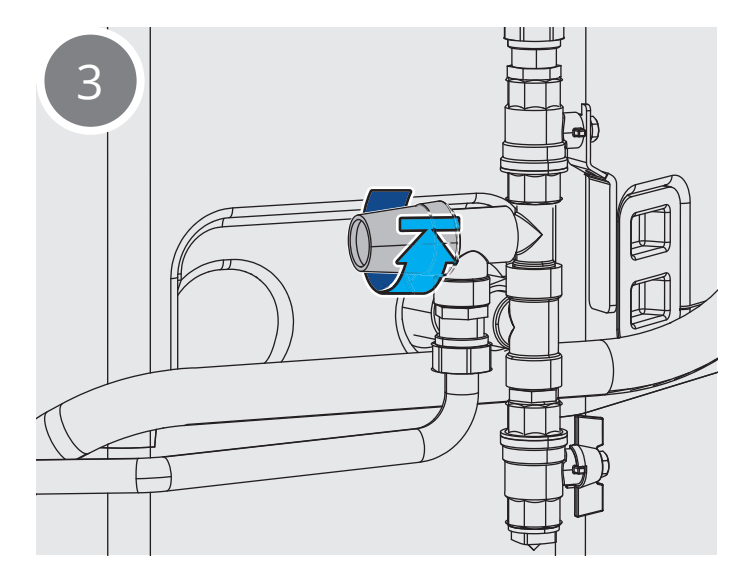

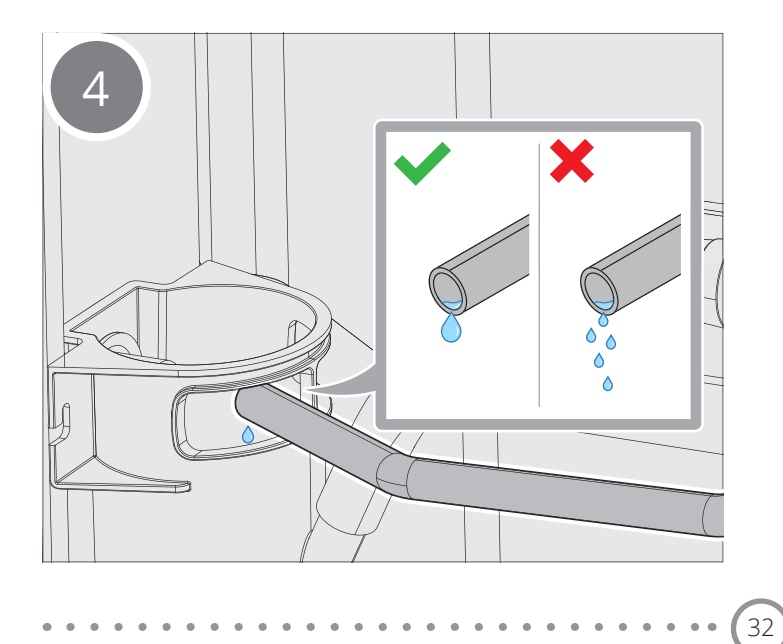

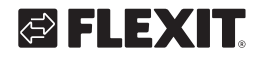

### 5.6. Tippa-astian tarkistus

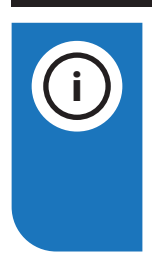

#### HUOMAUTUS!

Lämpimän veden tuotannon aikana venttiilistä voi tippua jonkin verran pisaroita. Jos pisaroita tulee pitkän aikaa runsaasti, ota yhteys jälleenmyyjään.

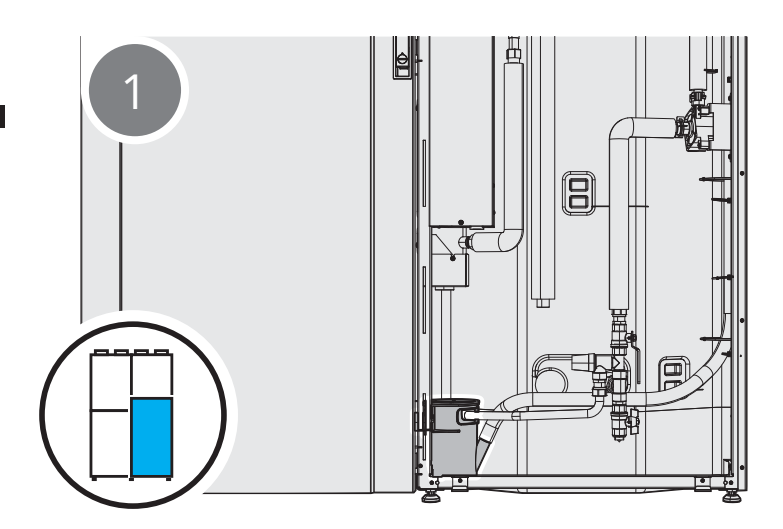

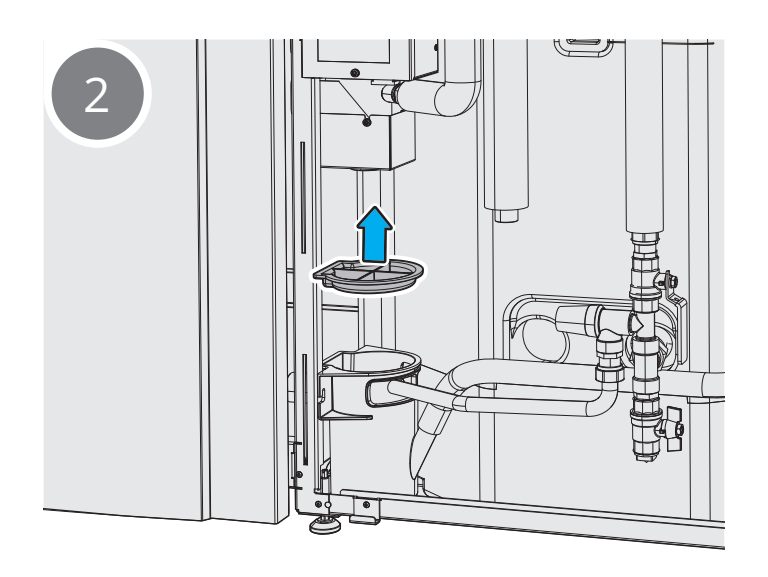

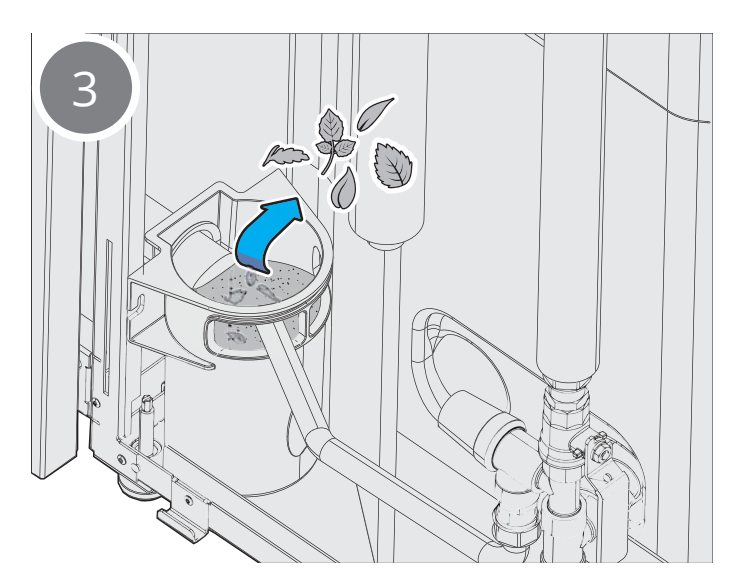

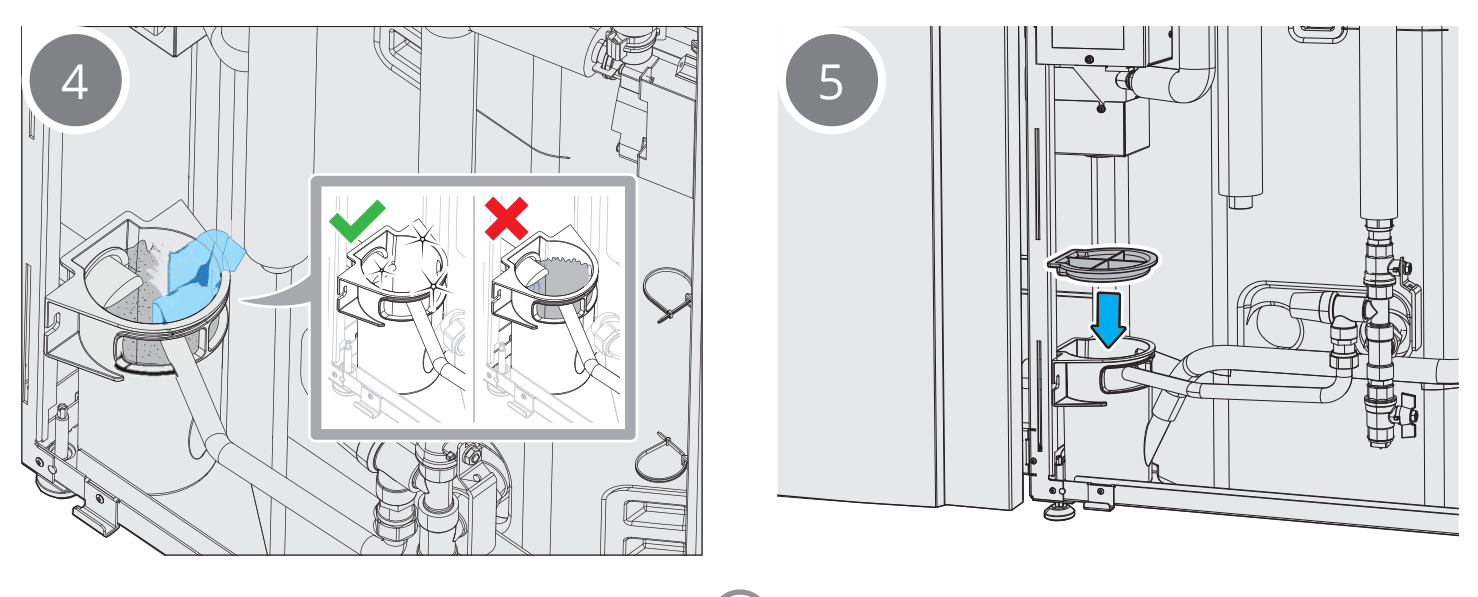

33

ECONORDIC W4

# FLEXIT.

# 6. Toimenpiteet hälytyksen yhteydessä

# 6.1. Kuittaa ilmanvaihdon ylikuumenemissuoja

Jos hälytys on peräisin ylikuumenemissuojasta, poista hälytys kuittauspainikkeella. Jos hälytys toistuu, ota yhteys jälleenmyyjääsi.

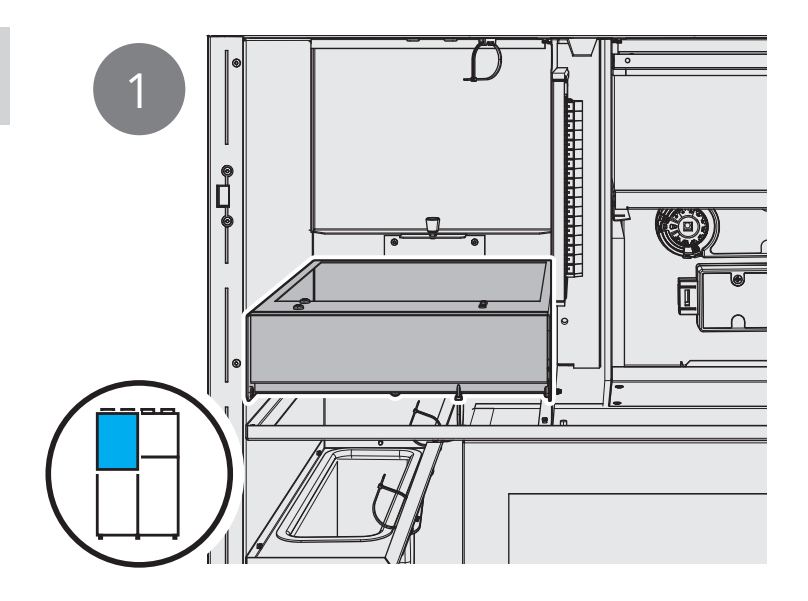

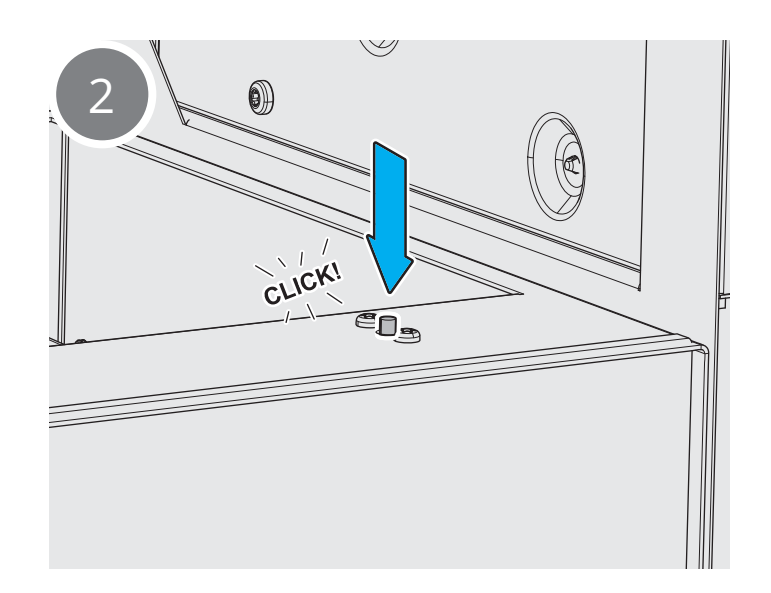

### 6.2. Kuittaa veden ylikuumenemissuoja

Jos hälytys on peräisin ylikuumenemissuojasta, poista hälytys kuittauspainikkeella. Jos hälytys toistuu, ota yhteys jälleenmyyjääsi.

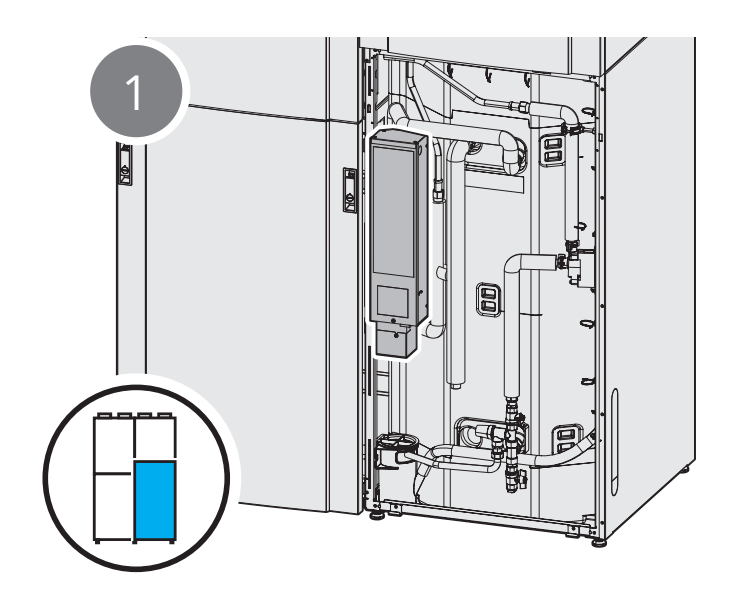

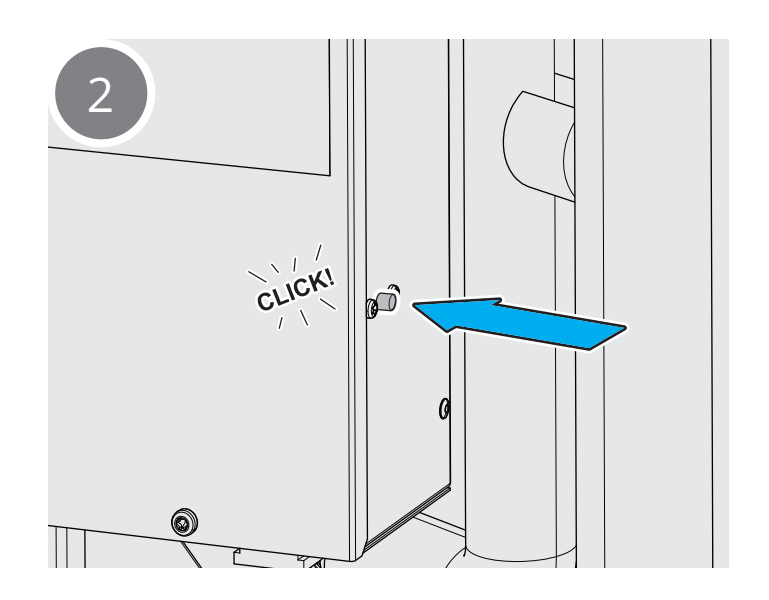

36

## **FLEXIT**

# 🔁 FLEXIT.

## 7. Vianetsintä

| Oire                      | Syy                                                             | Toimenpide                                                                                                    |
|---------------------------|-----------------------------------------------------------------|----------------------------------------------------------------------------------------------------|
| Kylmä tuloilma            | Väärä tuloilman lämpötila                                       | Tarkista asetettu tuloilman lämpötila.                                                                                                    |
|                           |                                                                 | Tarkista, että jälkilämmitys on päällä.                                                                                                    |
|                           | Tukkeutunut suodatin                                            | Tarkista suodatin. Vaihda tarvittaessa suodatin.                                                                                                    |
| Pieni ilmamäärä           | "Away"-tila on käytössä                                         | Muuta tilaksi "Home" tai "High".                                                                                                    |
|                           | Tarkista, onko suodatin tukkeutunut                             | Vaihda tarvittaessa suodatin.                                                                                                    |
|                           | Tarkista tuloilmaventtiilit.                                    | Puhdista venttiilit, jos ne ovat tukkeutuneet.                                                                                                    |
|                           | Jos edellä mainitut kohdat on tehty, mutta ongelma<br>ei poistu | Ota yhteys jälleenmyyjään.                                                                                                    |
| Puhaltimet eivät<br>pyöri | Vika puhaltimessa tai laitteessa                                | Tarkista, että virransyöttö laitteelle on kunnossa.<br>Jos virtaa ei tule, varmista, että sulakkeet ovat<br>kunnossa.<br>Jos vika ei poistu, ota yhteys jälleenmyyjään.         |
|                           | Ylikuumenemistermostaatti on lauennut                           | Kuittaa termostaatti, jos se on lauennut.<br>Jos termostaatti laukeaa useita kertoja, ota yhteys<br>jälleenmyyjään.                                                             |
| Roottorihälytys           | Roottori on pysähtynyt                                          | Avaa ilmanvaihtomoduulin luukku ja tarkista, että<br>roottori pyörii.<br>Jos roottori ei pyöri, ota yhteys jälleenmyyjään.                                                      |
|                           | Roottori pyörii, mutta väärällä nopeudella                      | Ota yhteys jälleenmyyjään.                                                                                                    |
| Ei lämmintä vettä         | Säiliö on tyhjä, lämpimän veden tuotanto on käynnissä           | Odota 30 minuuttia, kunnes lämmintä vettä on<br>jälleen käytettävissä.                                                                                                    |
|                           | Tarkista sovelluksesta, onko hälytys lauennut                   | Noudata sovelluksen ohjeita. Ota tarvittaessa yhteys<br>jälleenmyyjään.                                                                                                    |
|                           | Muu syy                                                         | Ota yhteys jälleenmyyjään.                                                                                                    |
| Epätavallinen ääni        | Tukkeutunut suodatin                                            | Tarkista suodatin. Vaihda tarvittaessa suodatin.                                                                                                    |
|                           | Väärin säädetyt venttiilit                                      | Tarkista, että mikään venttiili ei ole täysin suljettu.<br>Avoimiin venttiileihin saa koskea ainoastaan<br>puhdistuksen yhteydessä. Katso erillinen kohta<br>Ylläpito-kohdassa. |
|                           | Yhdistelmäkaappi tai ilmanottosäleikkö on jäätynyt              | Poista jää ja puhdista ilmanotto.                                                                                                    |
|                           | Muu syy                                                         | Ota yhteys jälleenmyyjään.                                                                                                    |
| Muu hälytys               | -                                                               | Ota yhteys jälleenmyyjään.                                                                                                    |

37

. . . . . . . . . . . . .

• •

• •

# 

### 8. EY-vakuutus vaatimustenmukaisuudesta CE-merkintää varten

Tällä vakuutuksella vahvistamme, että tuotteet täyttävät seuraavien direktiivien ja standardien vaatimukset:

39

| Sähkömagneettinen yhteensopivuus (EMC)      | 2014/68/EU                          |
|---------------------------------------------|-------------------------------------|
| Pienjännitedirektiivi (LVD)                 | 2014/35/EU                          |
| Painelaitedirektiivi                        | 2014/68/EU                          |
| RoHS 2                                      | 2011/65/EU                          |
| Ekodesign-asetus                            | 812/2013/EY                         |
| Energiamerkintäasetus                       | 814/2014/EY                         |
| Turvallisuusstandardi                       | EN 60335-1:2012 + A11               |
| Sähkömagneettisia kenttiä koskeva standardi | EN 62233:2008                       |
| EMC-standardi                               | EN 55014-1:2006 + A1:2009 + A2:2011 |
|                                             | EN 61000-3-2:2014                   |
|                                             | EN 61000-3-3:2013                   |
|                                             | EN 55014-2:2015                     |

Tuotteemme on testattu seuraavien direktiivien ja standardien osien mukaisesti:

| Konedirektiivi (turvallisuus)                                                         | 2006/42/EY     |
|---------------------------------------------------------------------------------------|----------------|
| änitiedot                                                                             | EN 12102:2013  |
| Vedenlämmittimillä varustetut lämpöpumput –<br>suorituskyvyn ja vaatimusten määritys* | EN 16147:2017* |
| *RISE:n testaama (SP)                                                                 |                |

Valmistaja: FLEXIT AS, Televeien 15, 1870 Ørje, Norja

Tyyppi: EcoNordic W4 sisätilojen ilmastointikeskus

Tuotteessa on CE-merkintä: 2018

FLEXIT AS 2018

Inut Skogstad

Knut Skogstad Toimitusjohtaja

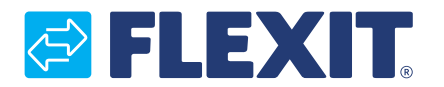

Flexit AS, Televeien 15, N-1870 Ørje www.flexit.no